## 2025 春 ウォーキングラリー 参加マニュアル (個人・チーム戦)

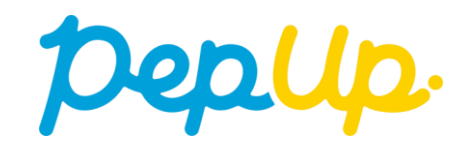

## はじめにページ構成を確認ください。

- <u>■ウォーキングラリー(はじめに)</u>
- ■みんなで歩こう!「チームでチャレンジ!」
- ■各目標と達成時の獲得ポイント
- ■ウォーキングラリー詳細(日程&概要)
- ■エントリー方法
- エントリー方法(ログイン)
- エントリー方法(ウォーキングラリーページへ)
- エントリー方法(概要確認と参加ボタン)
- エントリー方法(エントリー済確認)
- ■毎日の取り組みかた① <チームでの参加と楽しみかた>
- チームメンバーと歩数で盛り上がりましょう!
- ■チームへの参加<参加チームを選択する方法>
- ・ 参加チームを選択 (チーム選択)
- 参加チームを選択(チーム情報確認)
- 参加チームを選択(間違ってチームに入った場合)
- ■チームの作成<自分で新規チームを作成する方法>(公開・非公開で実施)
- 自分で新規チームを作成(チーム作成)
- 自分で新規チームを作成(チーム情報入力)
- 自分で新規チームを作成(参加者へURLで招待)
- ■チームからの招待<既存チームに招待された場合>
- 既存チームに招待された場合
- ■毎日の取り組みかた②<歩数の取得と集計の見かた>
- Pep Upで毎日歩数を取得&チェックしましょう!
- ■歩数の取得<4つの歩数データ取得の方法>
- <u>歩数の取得(PepUpアプリをインストール)</u>

- ■スマホ本体から歩数を取得
- <u>スマホ本体から歩数の取得(iOS「ヘルスケア」と連携)</u>
- <u>スマホ本体から歩数の取得(Android Google Fit</u>)と連携)
- スマホ本体から歩数の取得(Android:複数アカウントある場合)
- スマホ本体から歩数の取得

#### ■ Fitbitから歩数を取得

- <u>Fitbitから歩数取得(準備~同期までの流れ)</u>
- Fitbitから歩数取得 (PC上でFitbitとの連携方法)
- <u>Fitbitから歩数取得(アプリでFitbitとの連携方法)</u>
- Fitbitから歩数取得(実際の同期方法)
- ■Garminから歩数を取得
- <u>Garminから歩数取得(準備~同期ながれ)</u>
- Garminから歩数取得 (PC上でGarminとの連携方法)
- Garminから歩数取得(アプリでGarminとの連携方法)
- Garminから歩数取得(実際の同期方法)
- ■OMRONから歩数を取得
- <u>OMRONから歩数取得(準備~同期ながれ)</u>
- OMRONから歩数取得 (PC上でGarminとの連携方法)
- <u>OMRONから歩数取得(アプリでGarminとの連携方法)</u>
- ・ OMRONから歩数取得(実際の同期方法)

#### ■その他機能

- 個人歩数表示もさまざまな情報で楽しみながら続けられます
- 「称号機能」でモチベーションを維持していきましょう!
- ■よくある質問
- よくある質問①
- よくある質問②
- <u>よくある質問③</u>
- ■お問合せ先

### ウォーキングラリー(はじめに)

20XX年X月X日から、 Pep Up 上でウォーキングラリーが開催されます。このウォーキングラリーでは個人やチームで参加し設定した目標を達成すると、Pep Up 内で商品と交換できるPepポイントがもらえますので、是非奮ってご参加ください!

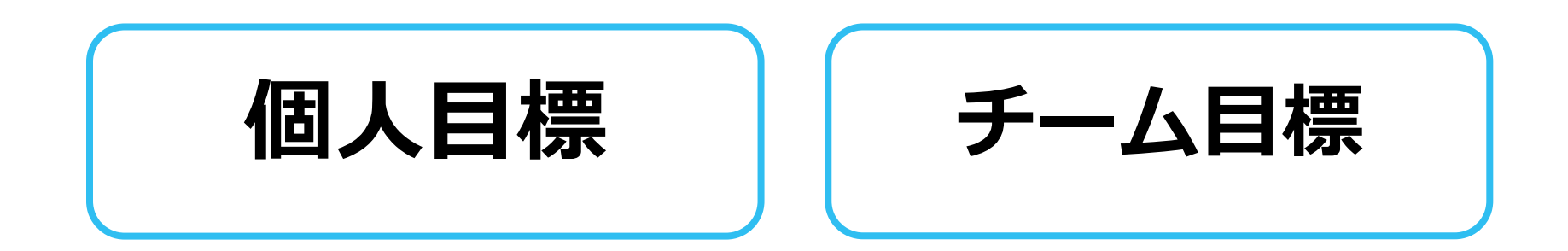

## みんなで歩こう!「チームでチャレンジ!」

#### チームをつくってみんなで歩こう

チームで目標を達成するとポイントが貰える**"チームでチャレンジ"**に仲間を集めてみ んなで参加しましょう!

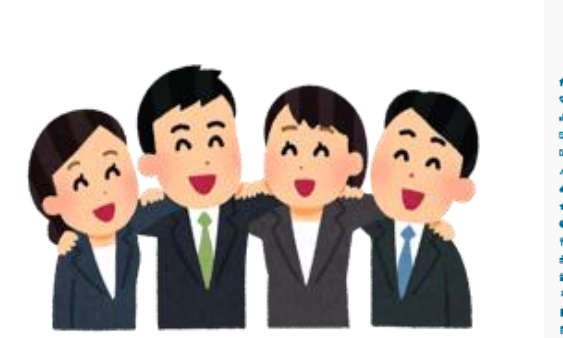

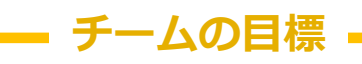

みんなでチャレンジするほど 達成しやすい 「チームでチャレンジ」

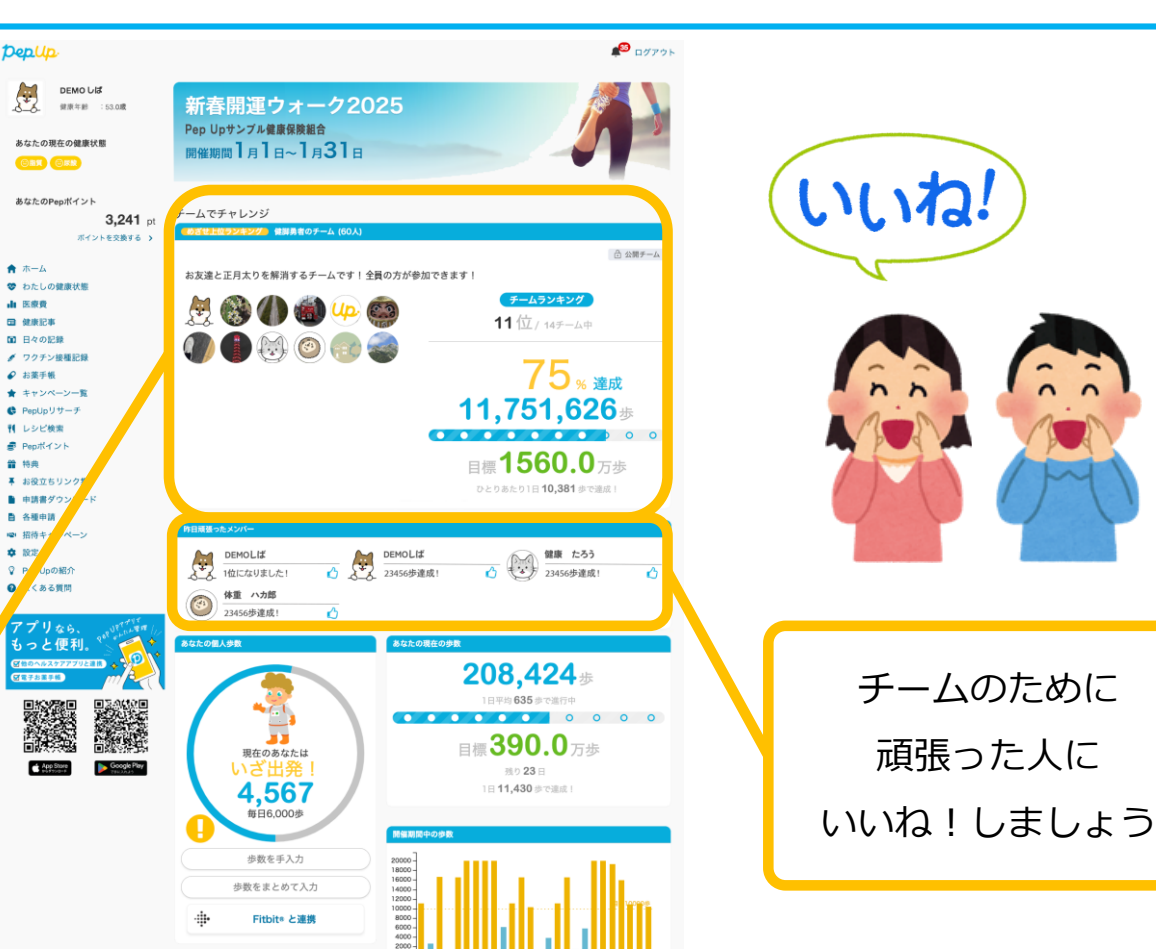

1月 1月

#### 各目標と達成時の獲得ポイント

#### 個人賞

## 個人目標 1日平均2,000~4,999歩で100ポイント 5,000~9,999歩で300ポイント 10,000歩以上で 500ポイント

チーム賞

# チーム目標 1人あたり 1日平均 8,000歩以上で チームメンバー全員に500ポイント さらに上位10チームの全員に100~1,000ポイント (1位:1,000P,2位:900P,・・・・10位:100P)

※ポイント付与時に健康保険組合の資格を喪失している場合、目標を達成していてもポイント付与されないことがあります。

## ウォーキングラリー詳細(日程&概要)

#### ◆ エントリー期間

・2025年4月12日(土)~2025年4月30日(水)

#### ◆ 開催期間

- ・2025年5月1日(木)~2025年5月31日(土)
- ・歩数入力締切日: 2025年6月7日(土)

#### ◆ 制限事項

・チーム人数:3人以上

- ※最低人数に達しない場合はチームポイントの権利は発生しません。
- ・1日の有効歩数上限: 30,000歩 ※上限を超えた歩数は反映されません。

#### ◆ 遡って登録(同期)できる期間

•7日間 ※この期間を過ぎて歩数を入力するとカウント対象外です

#### ◆ Pep Upでの歩数取得方法・・・手入力はできません

- ・Fitbit連携 <u>連携での注意点</u>!
- ・Garmin連携 歩数連携は、機器に蓄積されたデータを取得するものですが、各機器端末から直接歩数
- ・スマホアプリ連携
- データを自動取得するものではありませんので、かならず毎日のチェックに併せてFitbit

・ OMRON連携

機器などのアプリと同期してPep Upにデータ取得できているか確認をお願いします。

#### ※ウォーキングラリーの集計対象歩数について

ウォーキングラリーの集計歩数は14時から集計は行われ順次表示されます。 AM11時までに取得・入力されている前日までの歩数を集計対象としています。

## エントリー方法

「個人参加」「チーム参加」いずれもエントリー期間中に、ウォーキングラリー画面から"参加ボタン"を押してエントリーします。

## エントリー方法(ログイン)

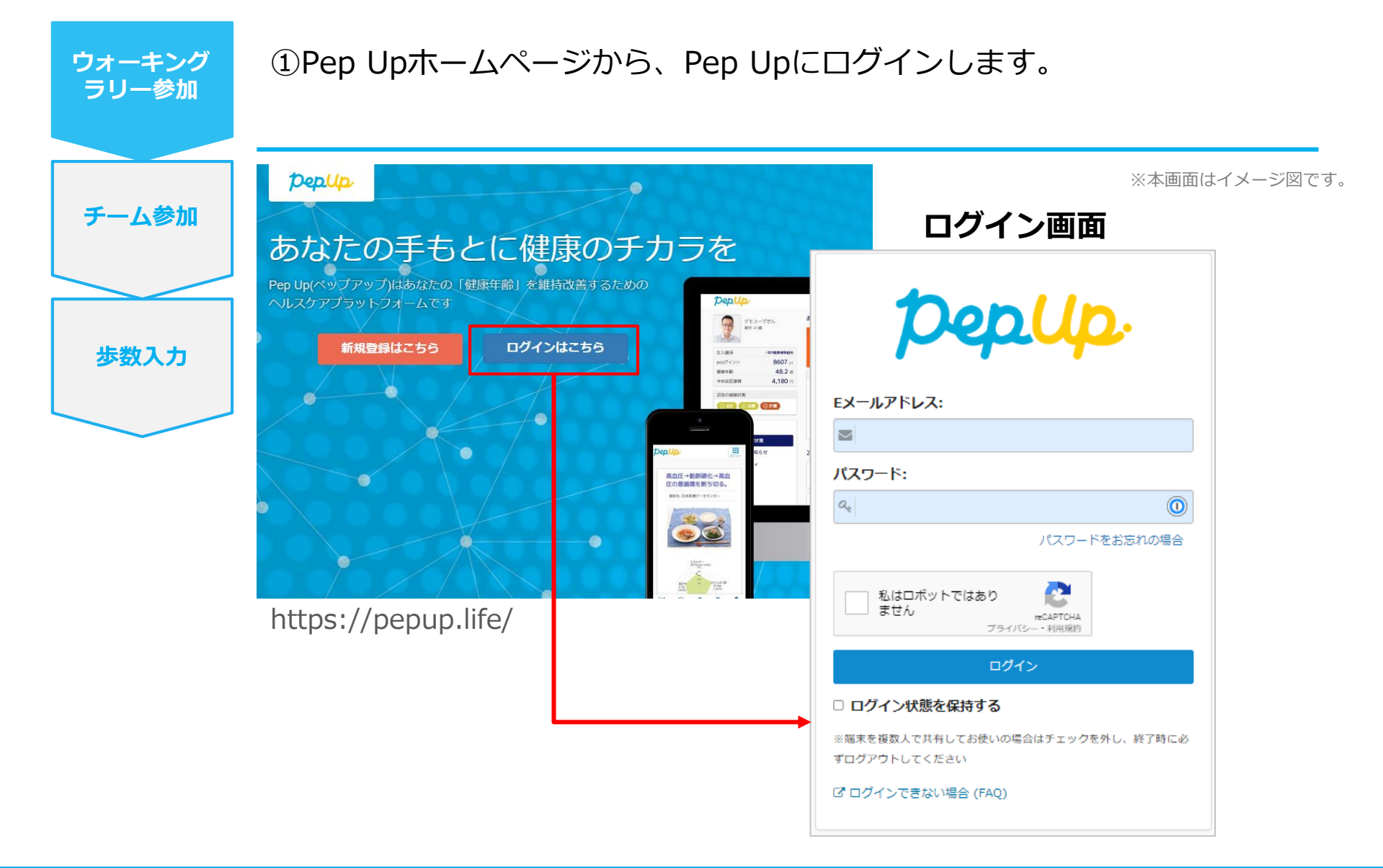

エントリー方法(ウォーキングラリーページへ)

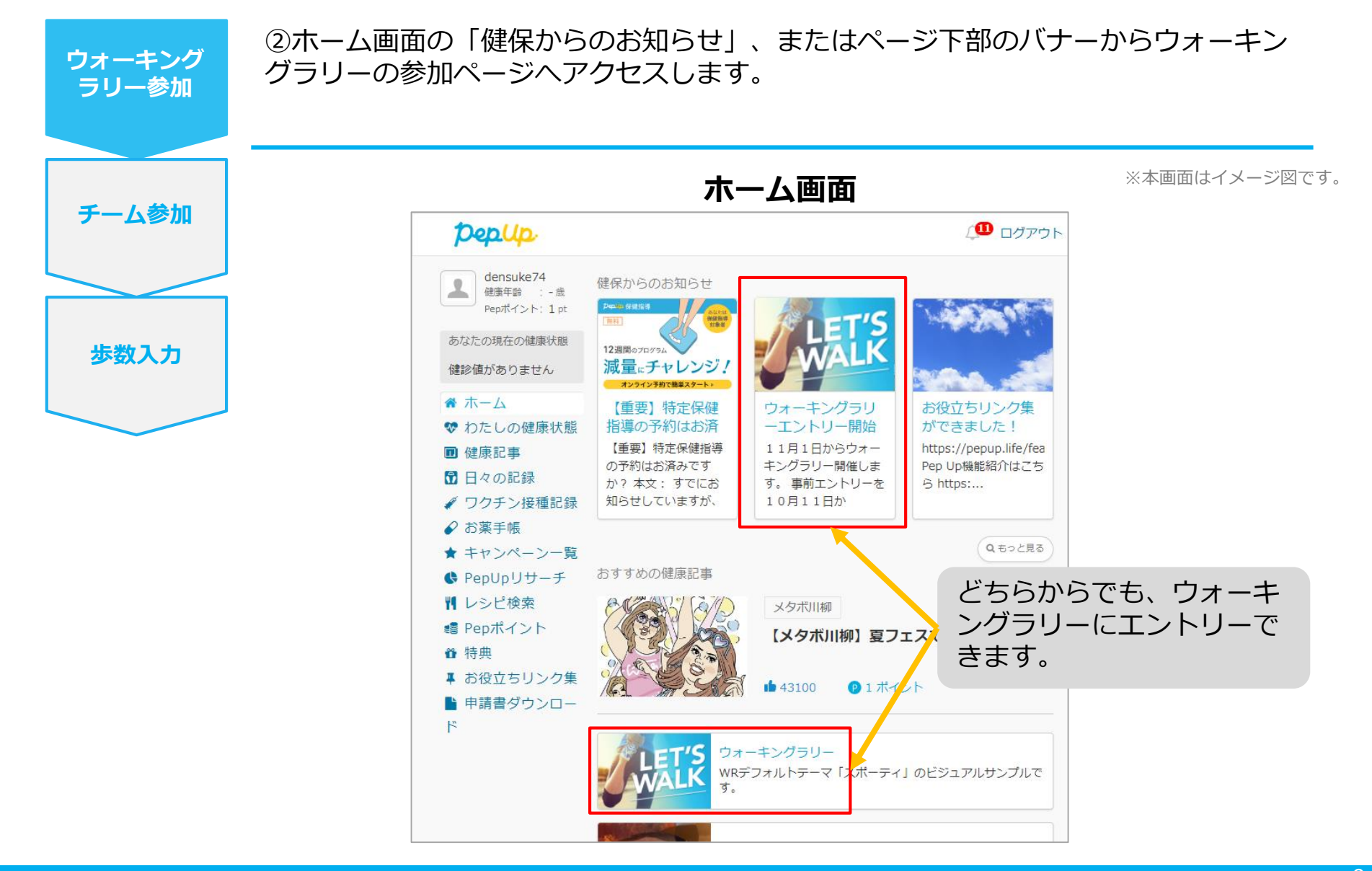

©JMDC Inc. 2022 All Right Reserved.

#### エントリー方法(概要確認と参加ボタン)

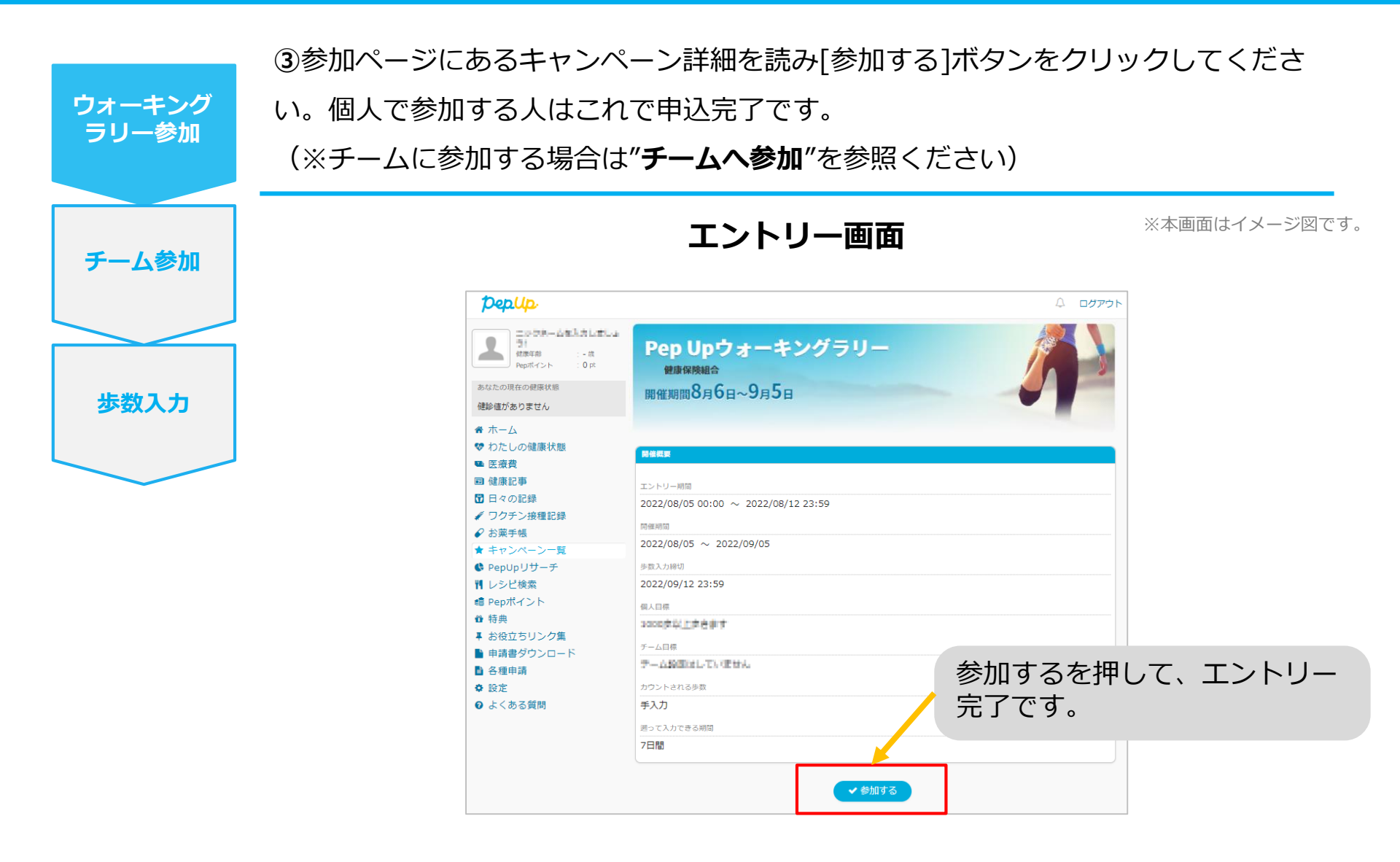

#### エントリー方法(エントリー済確認)

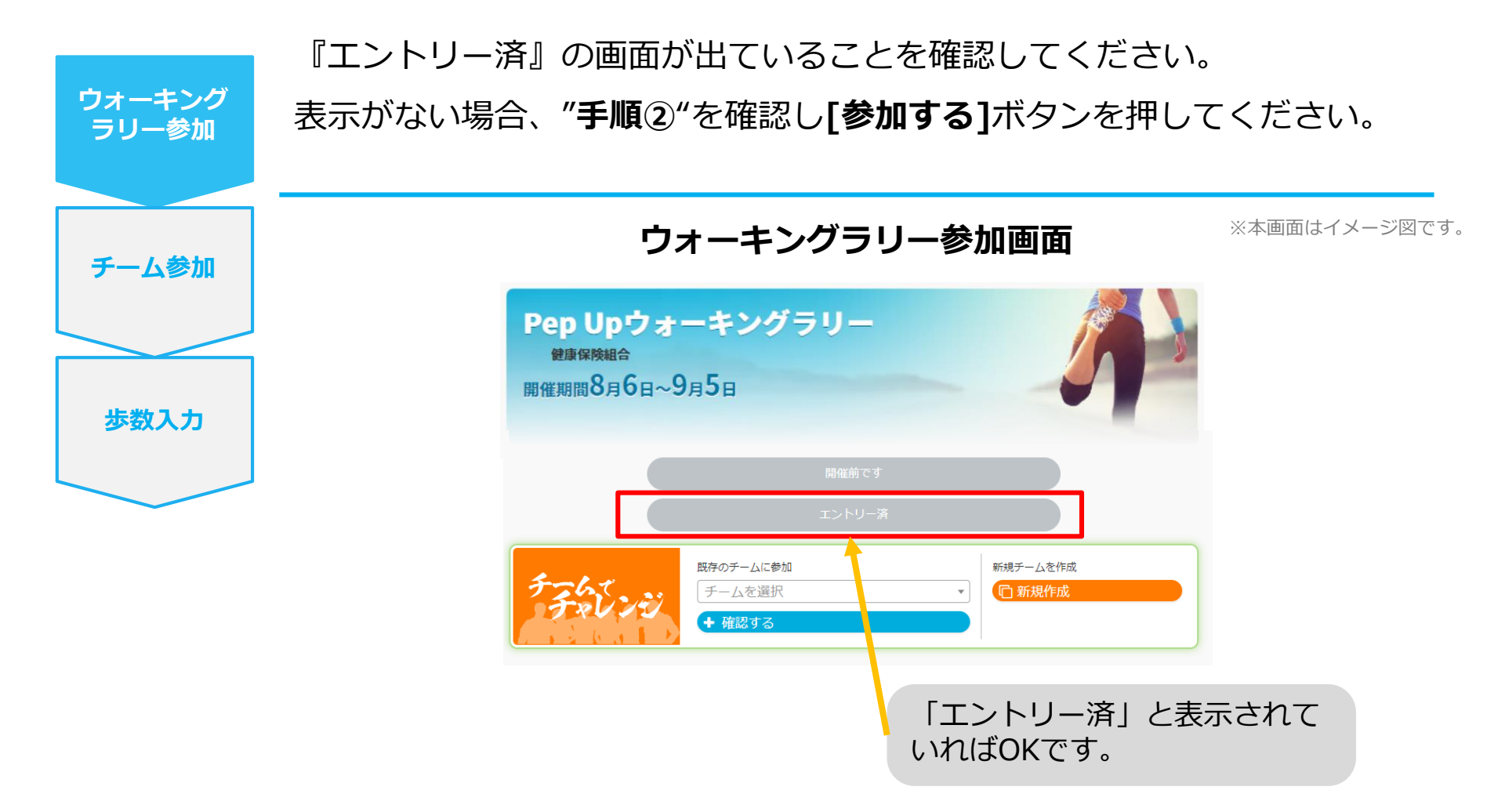

## 毎日の取り組みかた① <チームでの参加と楽しみかた>

ウォーキングラリー期間中の基本的な取り組み方について説明します。

### チームメンバーと歩数で盛り上がりましょう!

ウォーキングラリーでは、「**チームを作って目標歩数達成を目指す」**楽しい機能があります。

チームメンバーの歩数の進捗を比べたり応援することでひとりで参加するより楽しく健康活動を行えます。

応援したり、活動を積極的にできるように、ウォーキングラリーの機能を事前にチェックしておきましょう!

まずは自己紹介で、プロフィールやアイコンを設定して盛り上がりましょう。

※本画面はイメージ図です。

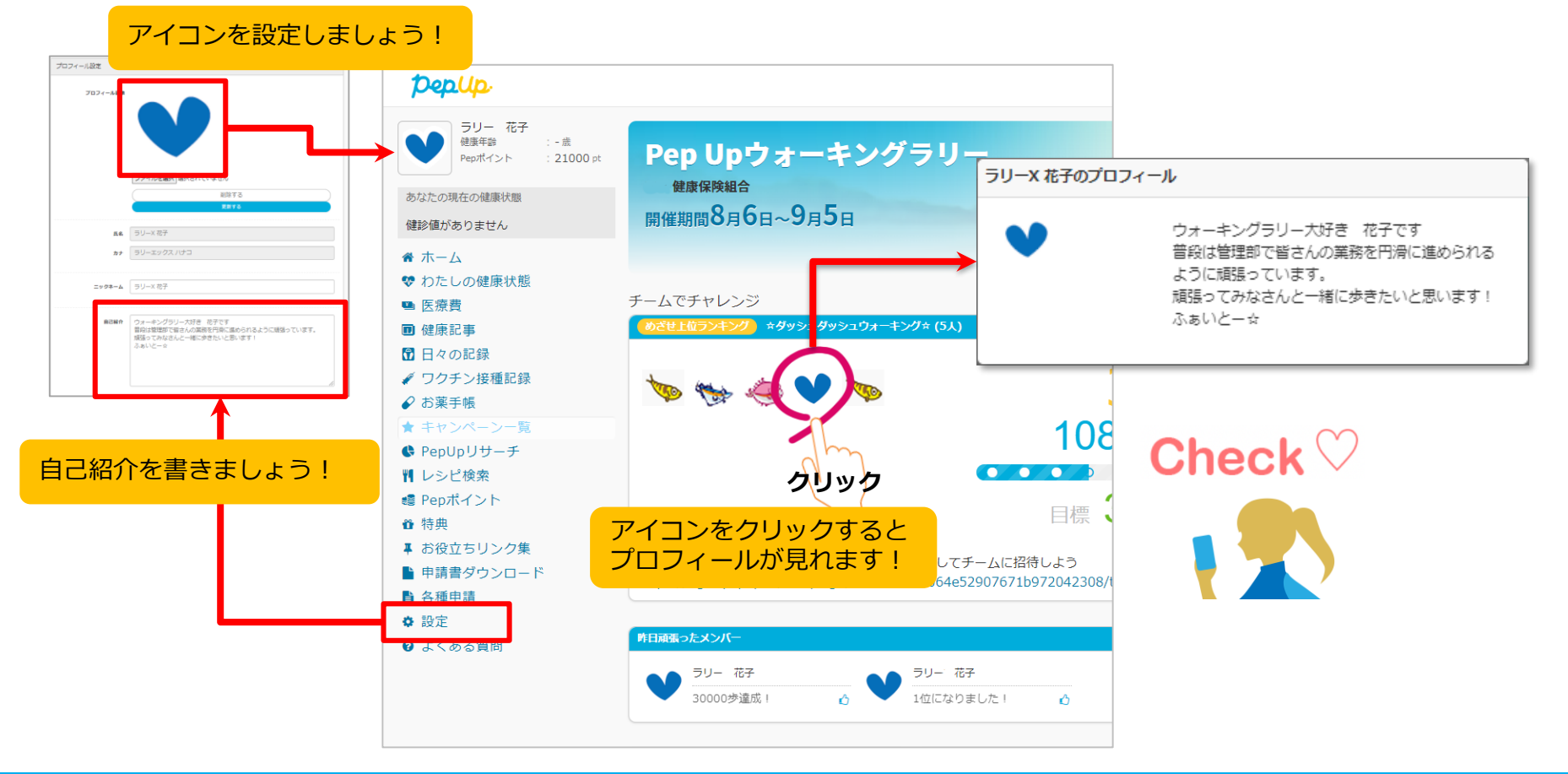

### チームメンバーと歩数で盛り上がりましょう!

楽しいチームの作り方2種類あり、だれでも自由に参加できるチーム「**公開型チーム」**、仲間だけで参加できるチーム 「**非公開型チーム」**を自分たちで設定することができます。

初めてのウォーキングラリーでも、チーム機能を使って参加することで新たな関わりで楽しさも広がります。

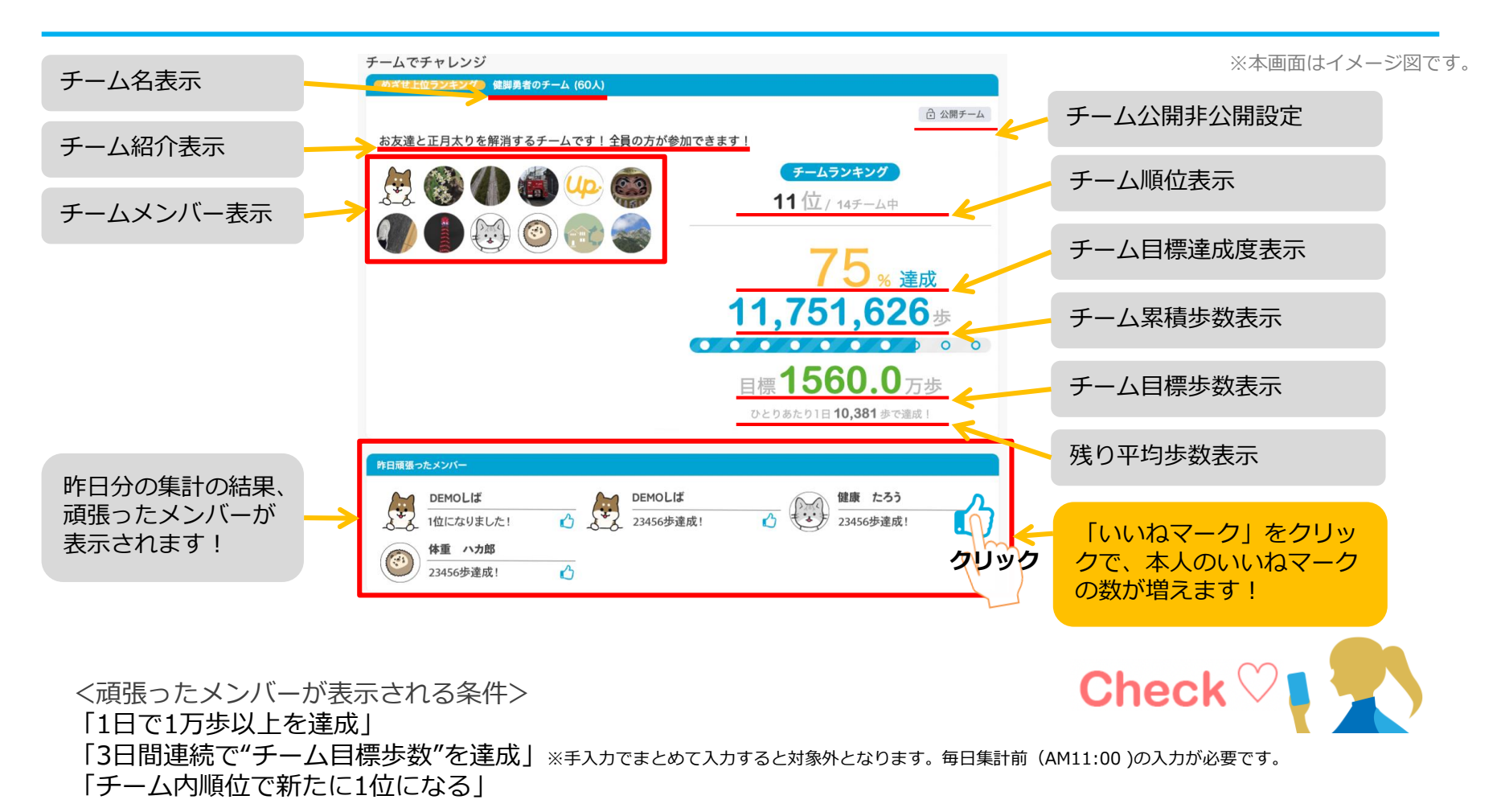

#### チームメンバーと歩数で盛り上がりましょう!

その他、ランキングも設けられています。

チームメンバーみんなで積み上げた歩数を平均した歩数で競う「**チーム対抗ランキング」**、一番身近なメンバーと競い 合う「**チーム内ランキング」**。参加者全員と競い合う個人ランキングと様々な見どころがあります。

※本画面はイメージ図です。

| チーム         | 対抗ランキング 12/7 更新 |                 |
|-------------|-----------------|-----------------|
| 順位          | チーム名            | 総歩数の平均          |
| 1位          | メディカル           | 690719歩         |
| 2位          | 音序              | <b>653771</b> 歩 |
| 3 位         | チーム10000        | 636776歩         |
| <b>4</b> 💮  | インデックス          | 612731歩         |
| 5 泣         | を  を援事業本部       | 583687歩         |
| 6 位         | G-              | 518994歩         |
| 7位          | アイ              | <b>516250</b> 歩 |
| 8 🔟         | E               | 514343歩         |
| <b>9</b> 位  | ノケア             | 489927歩         |
| 10位         | JMDC            | 472780歩         |
| 11位         | 部               | 457217歩         |
| 12 🔟        | チーム             | 432633歩         |
| 13位         | チーム             | 421741歩         |
| 14 位        | クラウド (111)      | 409713歩         |
| <b>15</b> 🔟 | ゆるりと            | 366052歩         |
| 16 泣        | DIC_            | 276508歩         |
|             | << >>           |                 |

#### <チーム対抗ランキング>

チーム内で応援しながらも、他のチームとの累積平均歩数を比較してランキングももう一つ の楽しみとして盛り上がりましょう。

|             | //+/     | ソフ 12/7 更新 | 総志数             | <b>証</b> (冊    |
|-------------|----------|------------|-----------------|----------------|
| <b>1</b> 位  | <b>1</b> | DSDD       | 979426歩         | <b>₼</b> 116   |
| 2 位         | õ        | CAC        | <b>785166</b> 步 | <b>(</b> ) 107 |
| 3位          | Ĩ        | 10         | <b>722562</b> 歩 | <b>(</b> ) 140 |
| 4 位         | 1        | 00         | 505817歩         | 🖒 58           |
| 5位          | 1        | sam        | 467979歩         | i) 35          |
| <b>6</b> 🔟  | 1        | けいこ        | 410291歩         | i 46           |
| 7位          | 1        | Yori       | <b>387450</b> 歩 | i 13           |
| 8 泣         | 6        | DD         | 337514歩         | i 24           |
| <b>9</b> 泣  |          | ゆき         | 326429歩         | i 19           |
| 10 位        |          | david      | 319702歩         | i 45           |
| 11位         | 1        | えぬ         | 309608歩         | i) O           |
| <b>12</b> 位 | 1        | にしどめ       | 263908歩         | i) 3           |
| 13位         |          | (HR)       | 241010歩         | <b>()</b> 8    |
| 14 位        | 1        | だい         | 0歩              | ம் 0           |

#### <チーム内ランキング>

チーム内でもランキングが表示されます。密かに競う 合うのも個人のやる気アップとしていつもチェックし ておきましょう。

Check ♡

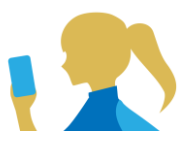

#### <注意> 複数のチームを跨いで参加することはできませんので、ご注意ください。

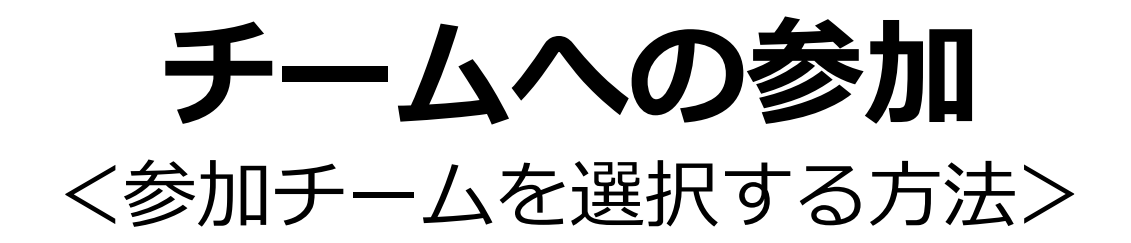

#### 参加チームを選択(チーム選択)

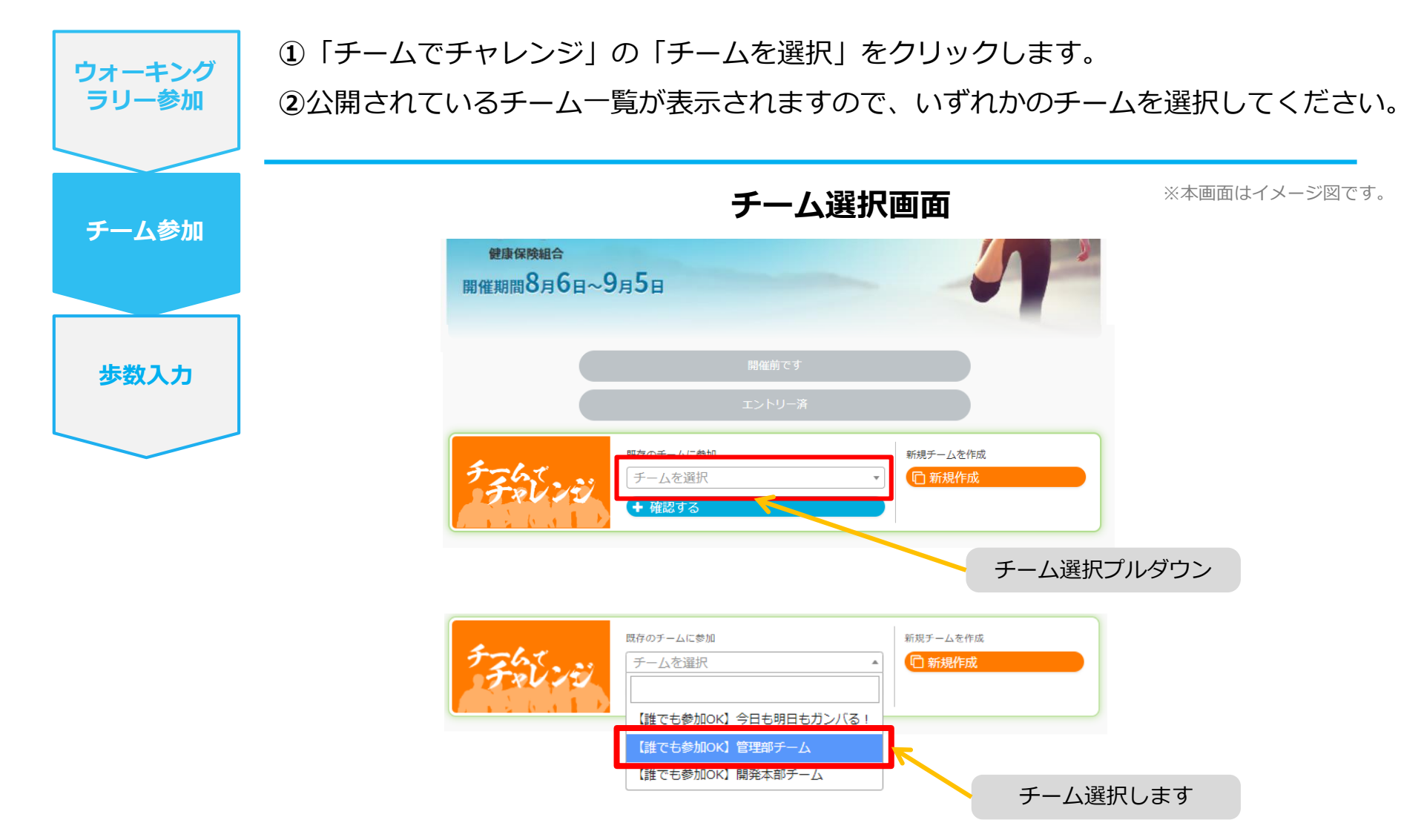

#### 参加チームを選択(チーム情報確認)

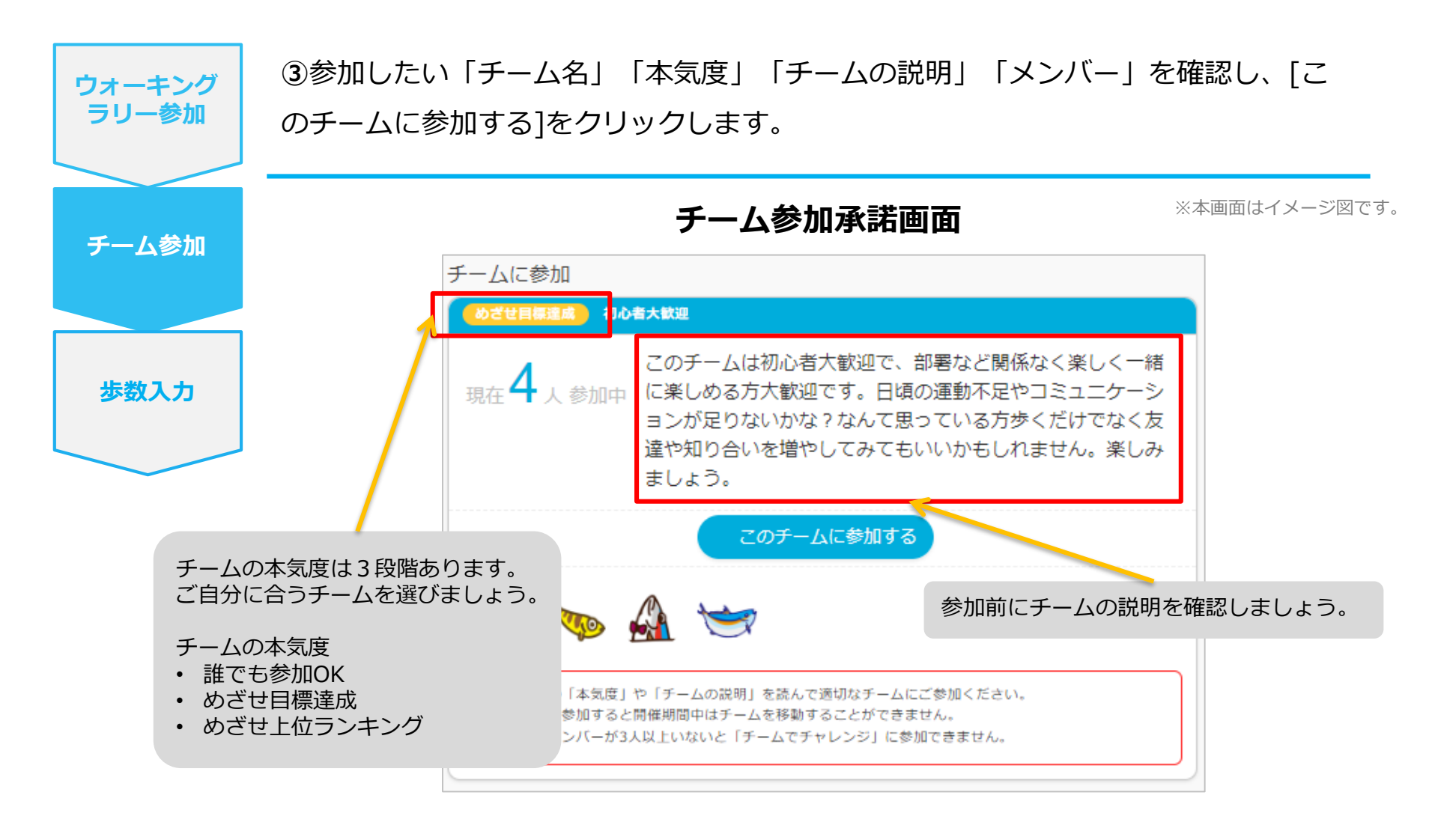

#### 参加チームを選択(間違ってチームに入った場合)

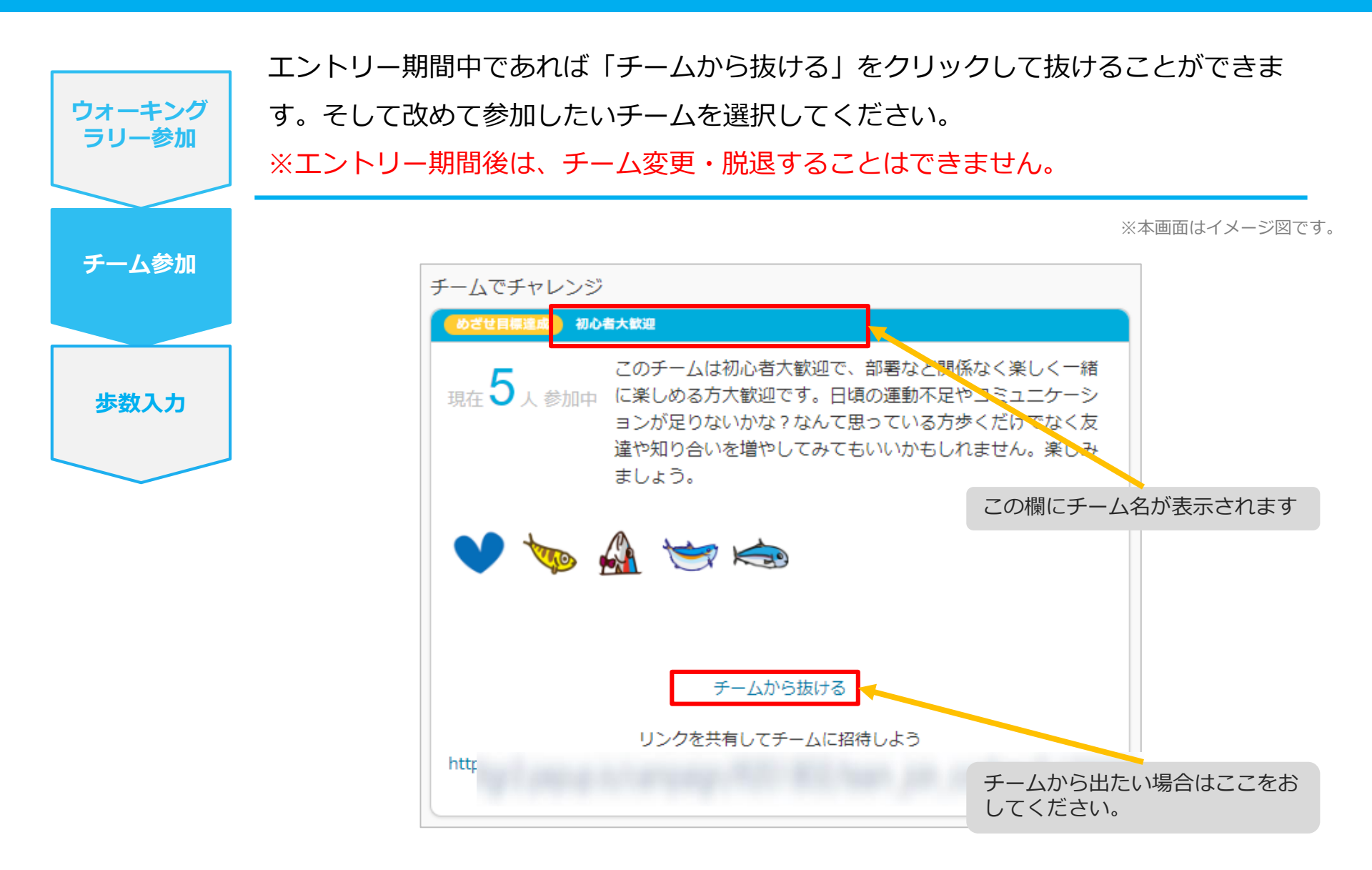

## **チームの作成**<br/><自分で新規チームを作成する方法>

#### 自分で新規チームを作成(チーム作成)

| ウォーキング<br>ラリー参加 | ①ウォーキングラリーページの「チームでチャレンジ」の「新規作成」をクリックし<br>ます。                        |
|-----------------|----------------------------------------------------------------------|
| チーム参加           | ウォーキングラリー参加画面 ※本画面はイメージ図です。                                          |
| 歩数入力            | Pep Upウォーキングラリー         健康保険組合         開催期間8月6日~9月5日         Witting |
|                 |                                                                      |

#### 自分で新規チームを作成(チーム情報入力)

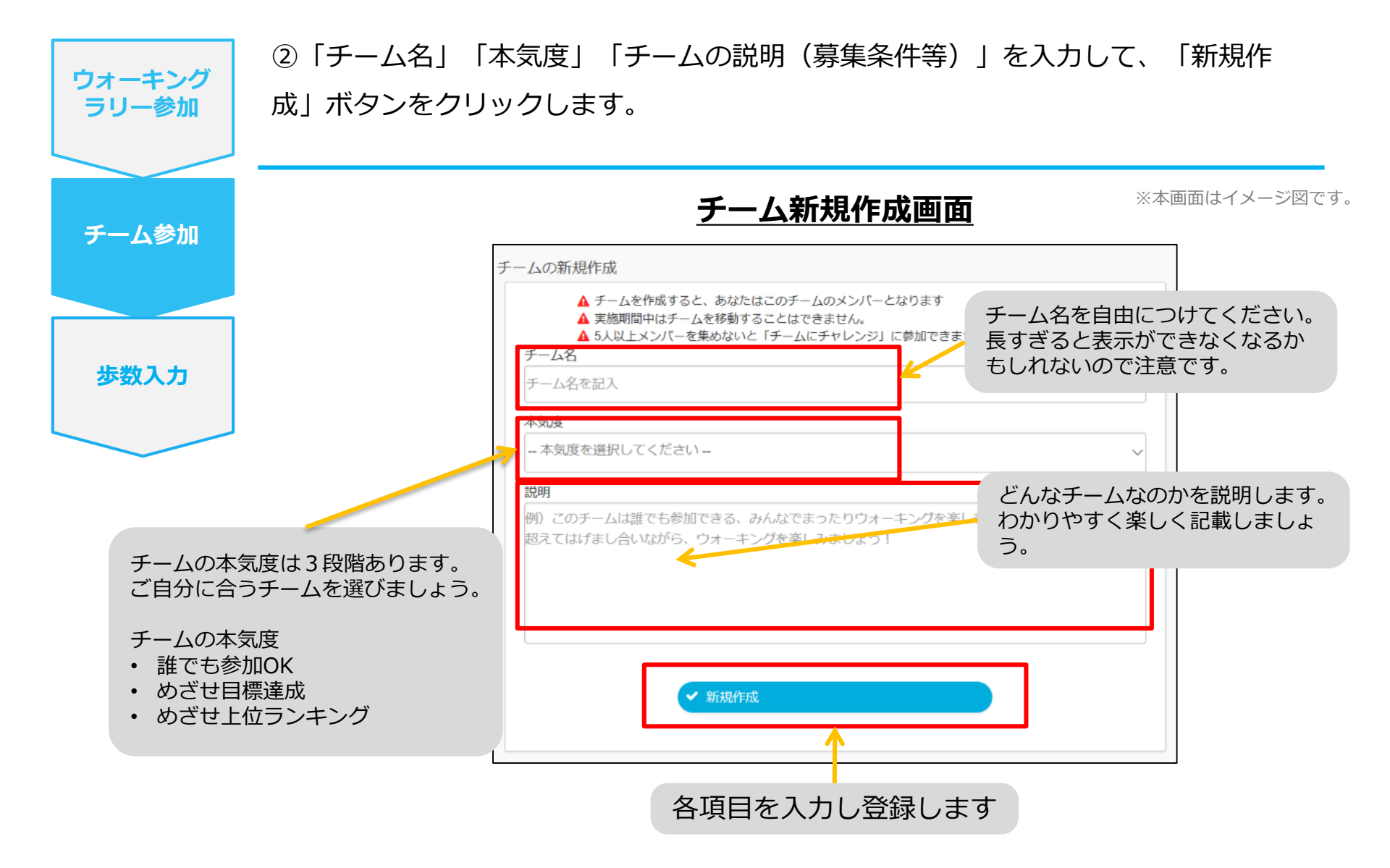

#### 自分で新規チームを作成(参加者へURLで招待)

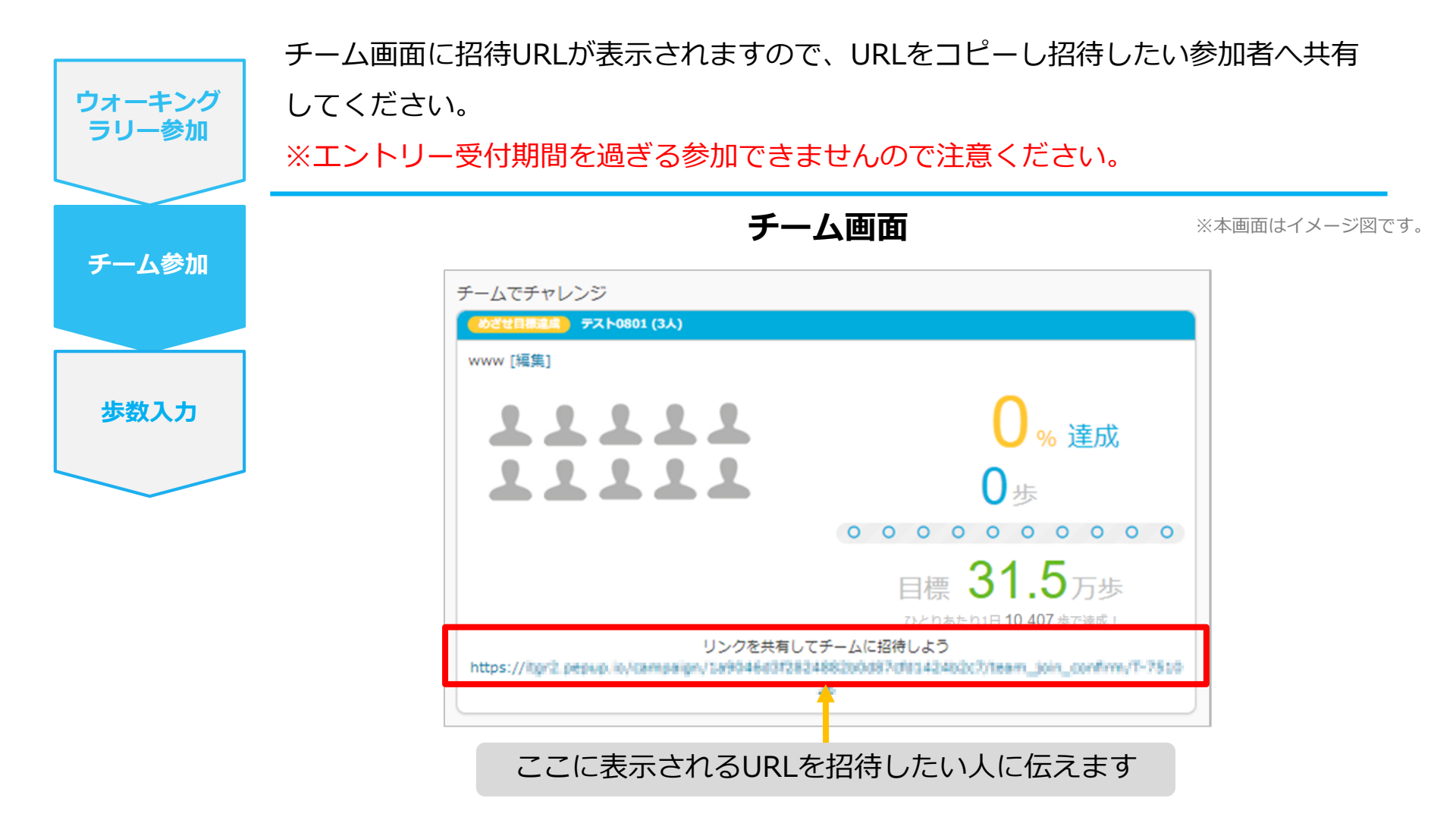

## **チームの作成**<br/><自分で新規チームを作成する方法>

#### 自分で新規チームを作成(チーム作成)

| ウォーキング<br>ラリー参加 | ①ウォーキングラリーページの「チームでチャレンジ」の「新規作成」をクリックし<br>ます。                        |
|-----------------|----------------------------------------------------------------------|
| チーム参加           | ウォーキングラリー参加画面 ※本画面はイメージ図です。                                          |
| 歩数入力            | Pep Upウォーキングラリー         健康保険組合         開催期間8月6日~9月5日         Witting |
|                 |                                                                      |

#### 自分で新規チームを作成(チーム情報入力)

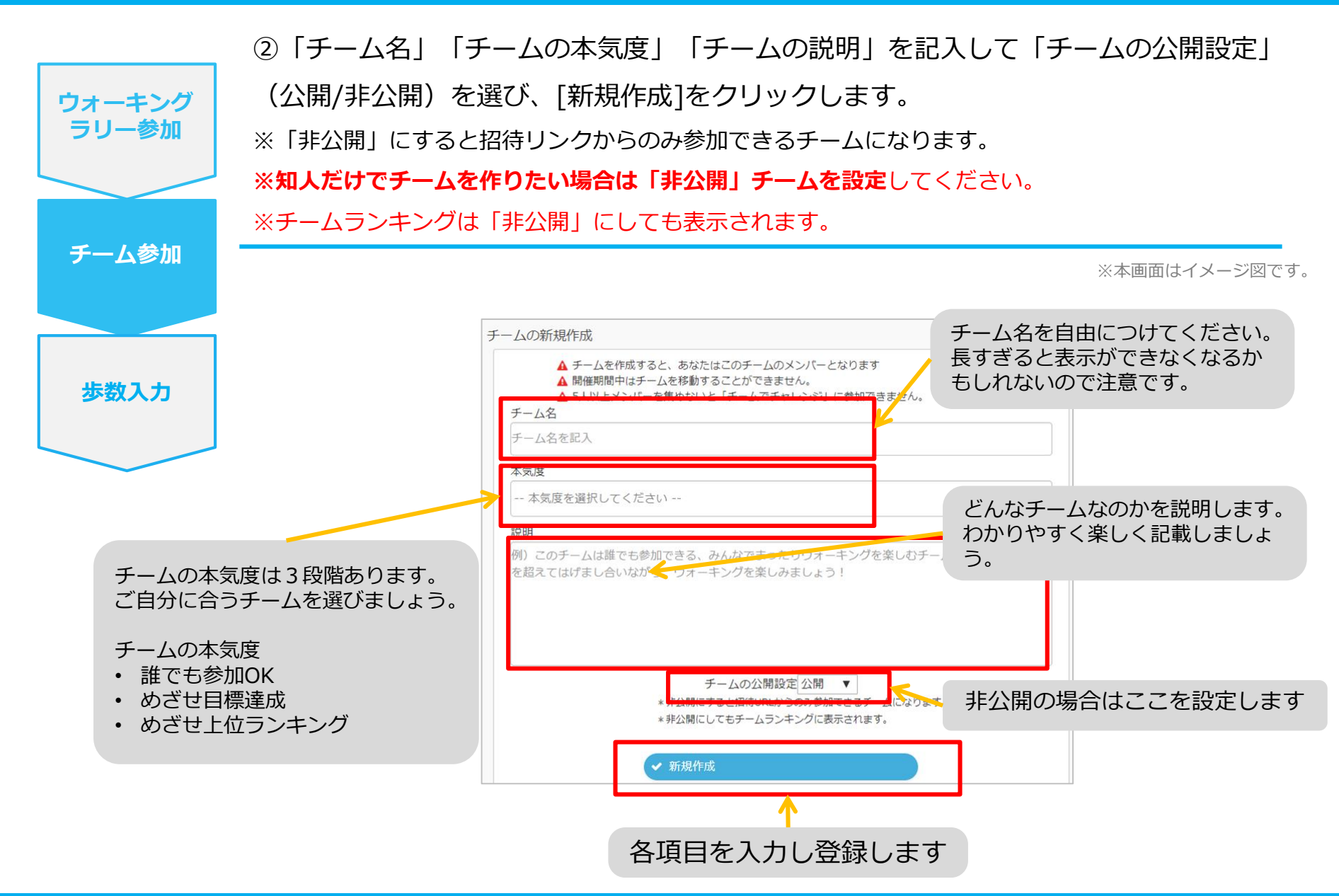

#### 自分で新規チームを作成(参加者へURLで招待)

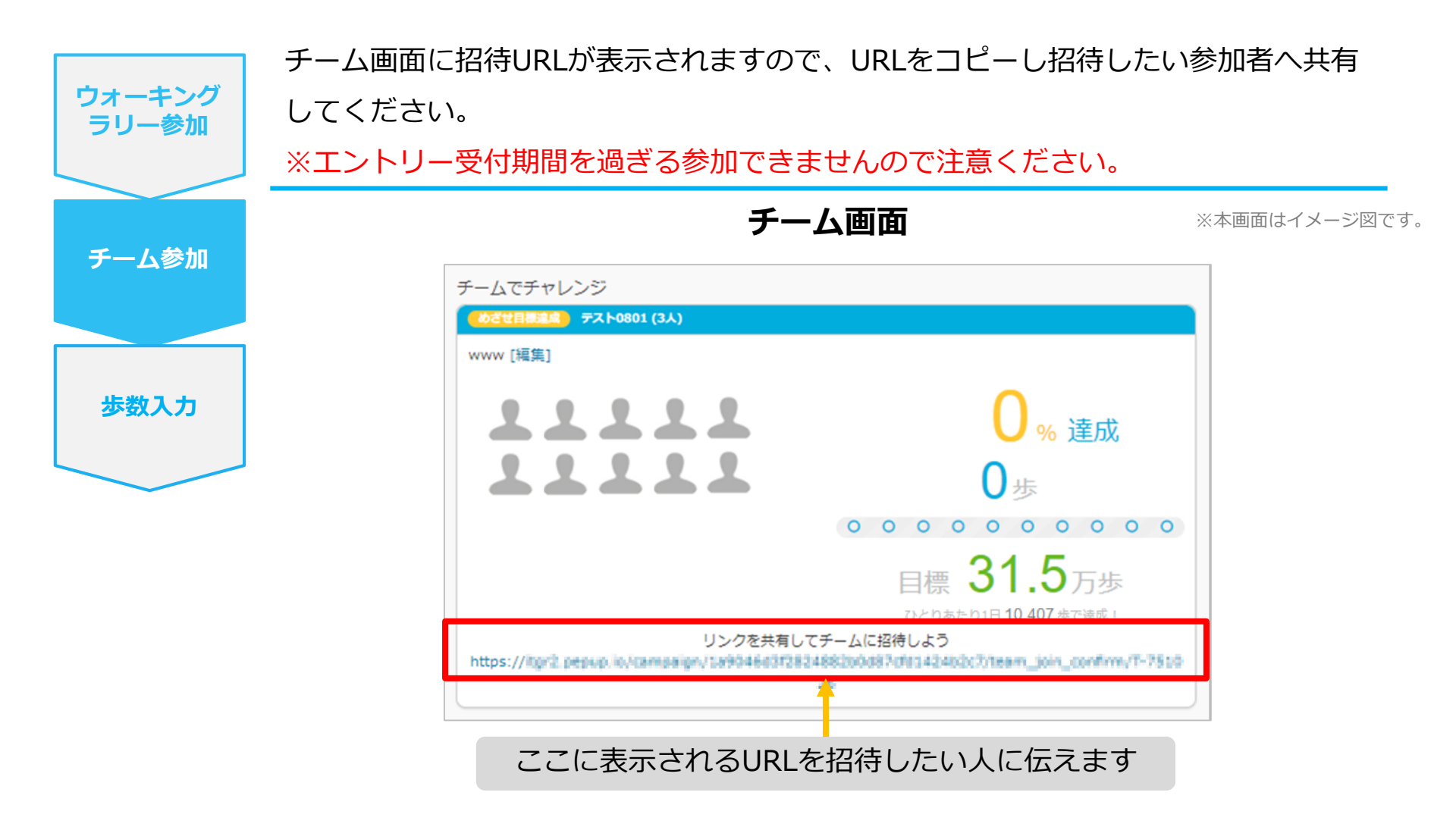

## チームからの招待 <既存チームに招待された場合>

#### 既存チームに招待された場合

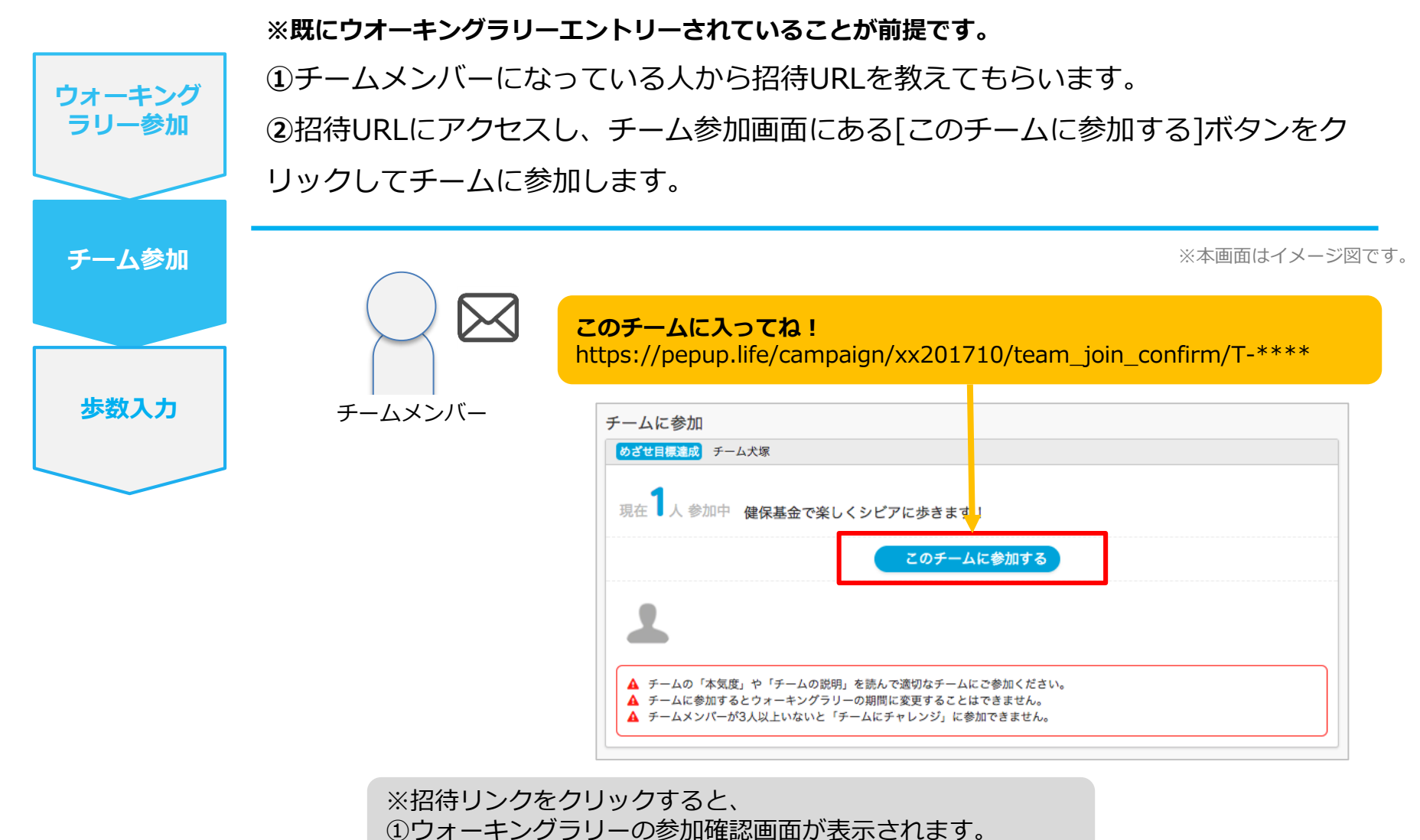

②参加すると招待されたチーム参加確認画面が表示されます。

## **毎日の取り組みかた②**<br/> <歩数の取得と集計の見かた>

ウォーキングラリー中の取り組み方について説明します。

#### Pep Upで毎日歩数を取得&チェックしましょう!

ウォーキングラリーでは、期間中の参加者の歩数を毎日集計しています。

歩数データは、スマートフォンやウェアラブル機器を使って歩数を取得することができますが、それぞれアプリを立ち 上げデータを取得する必要があります。歩数のチェックを兼ねて、毎日Pep Upをチェックしましょう!

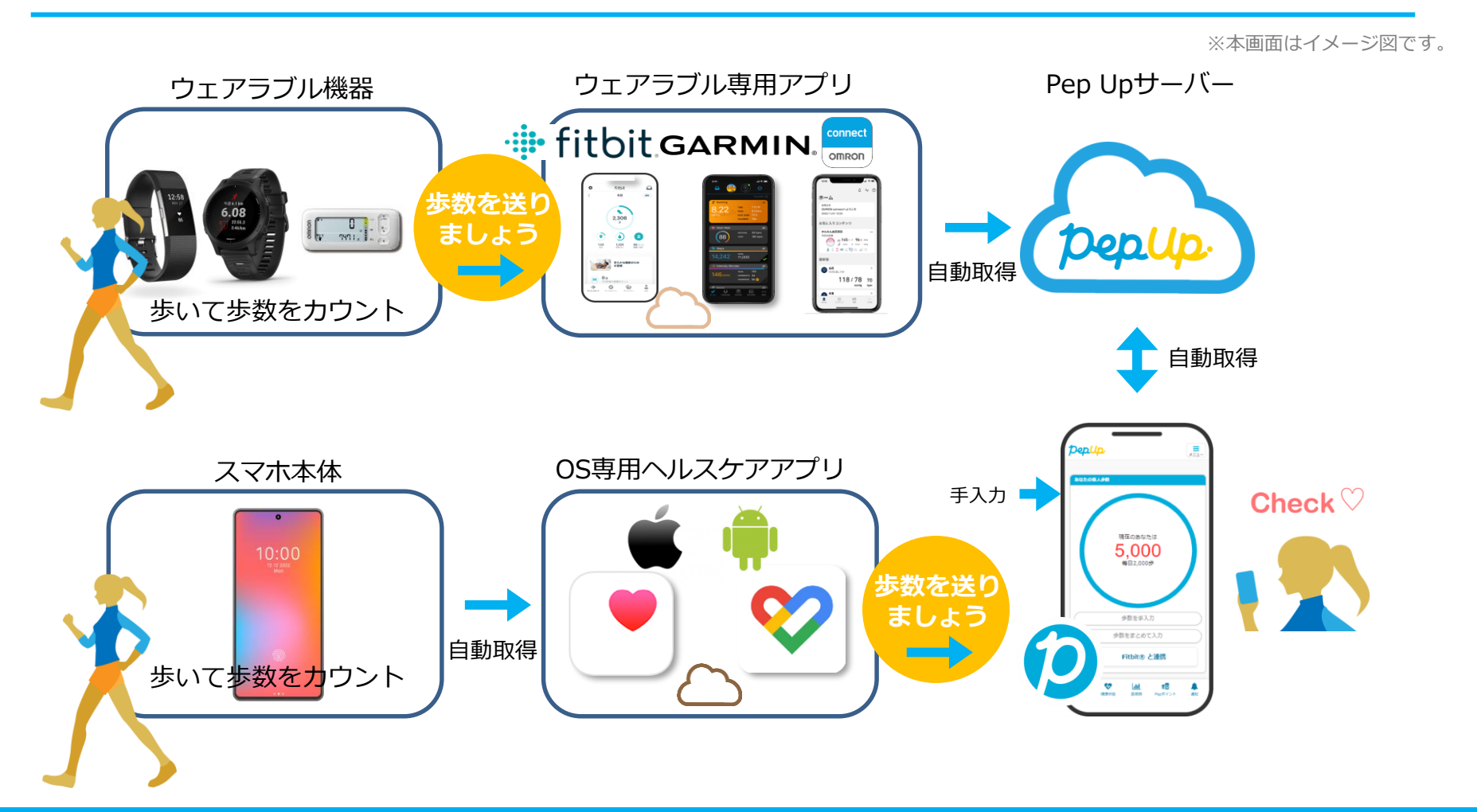

### Pep Upで毎日歩数を取得&チェックしましょう!

歩数データを集計することで、日々の歩数の変化をグラフで見たり参加者とのランキングを確認することができます。 運動習慣が身に付かなかった方や、体調確認としてそれぞれの項目を日々確認して自分なりの目標を持ち、習慣化を目 指しましょう!

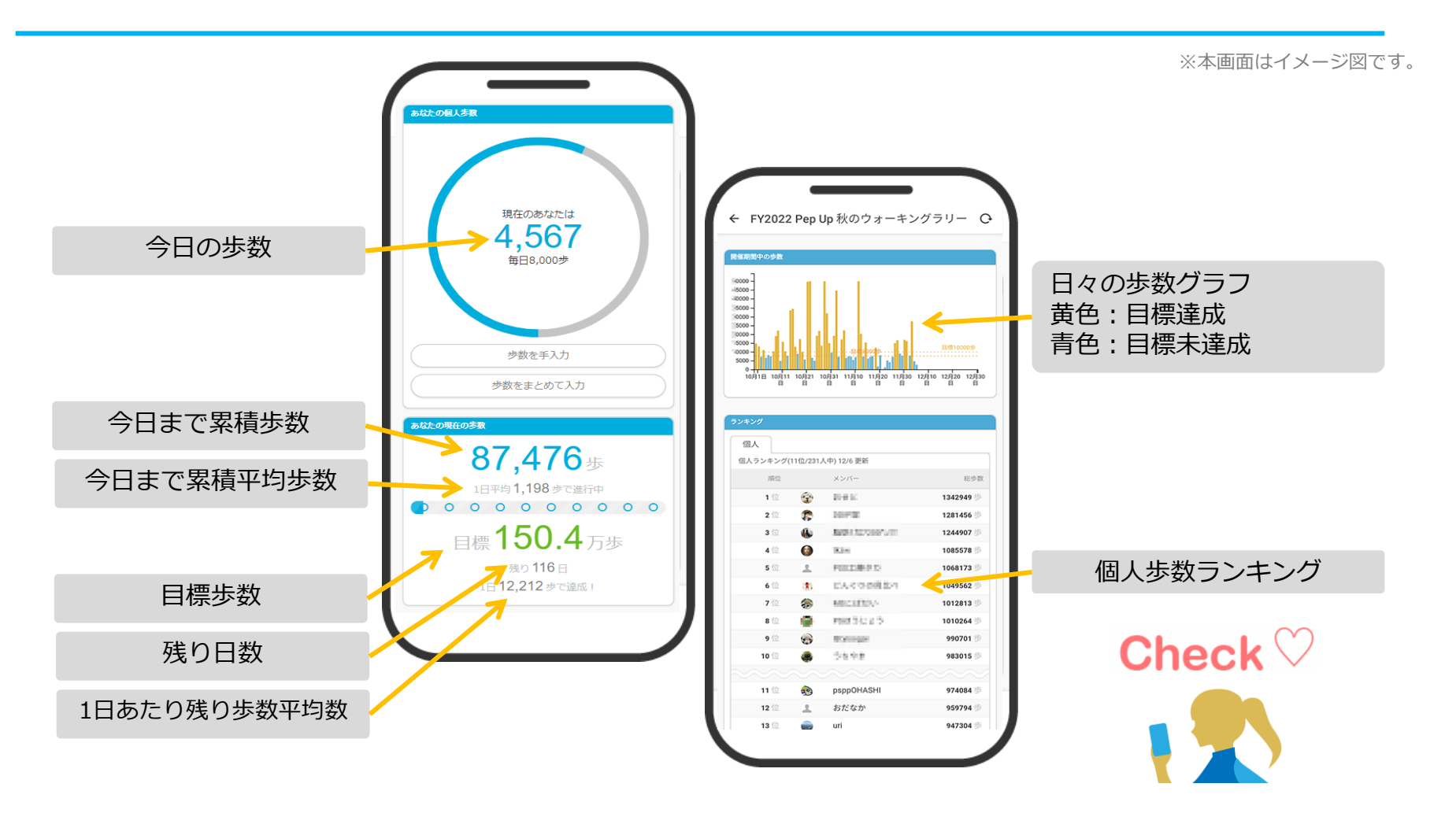

## **歩数の取得**<br/><4つの歩数データ取得の方法>

歩数の取得方法を紹介します。歩数の入力には、各OS専用アプリ、Fitbit、 Garmin, OMRONの4つの方法があります。(手入力はありません)

## 歩数の取得(Pep Upアプリをインストール)

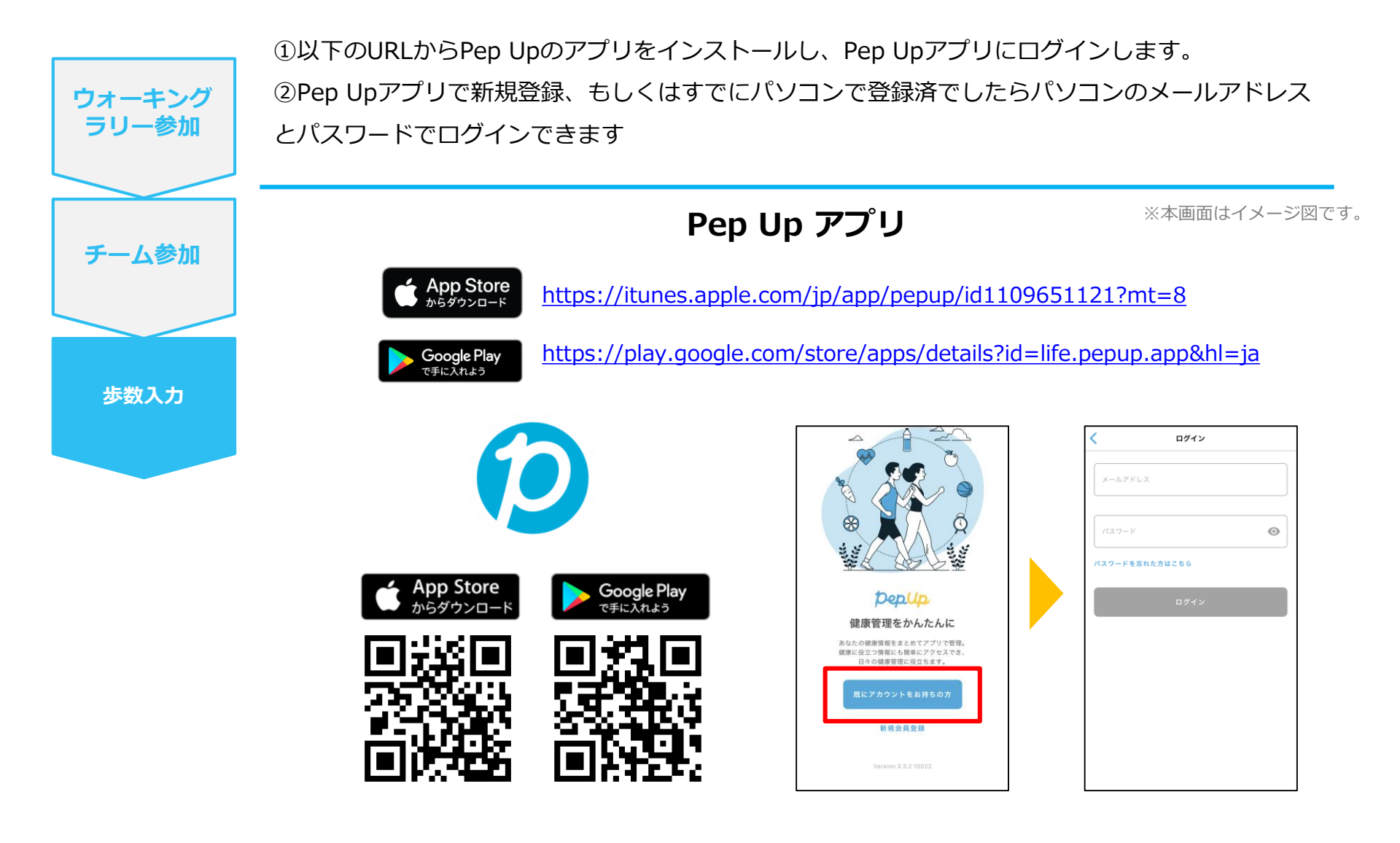

※PepUpスマホアプリ無し、パソコンのみでも取得可能です。

## スマホ本体から歩数を取得

<Pep UpアプリでOS専用アプリから歩数を取得する方法>

Pep Upアプリは、iOS専用アプリ「ヘルスケア」やAndroid専用アプリ 「Google Fit」で蓄積されている歩数データを取得することができます

#### スマホ本体から歩数の取得(iOS「ヘルスケア」と連携)

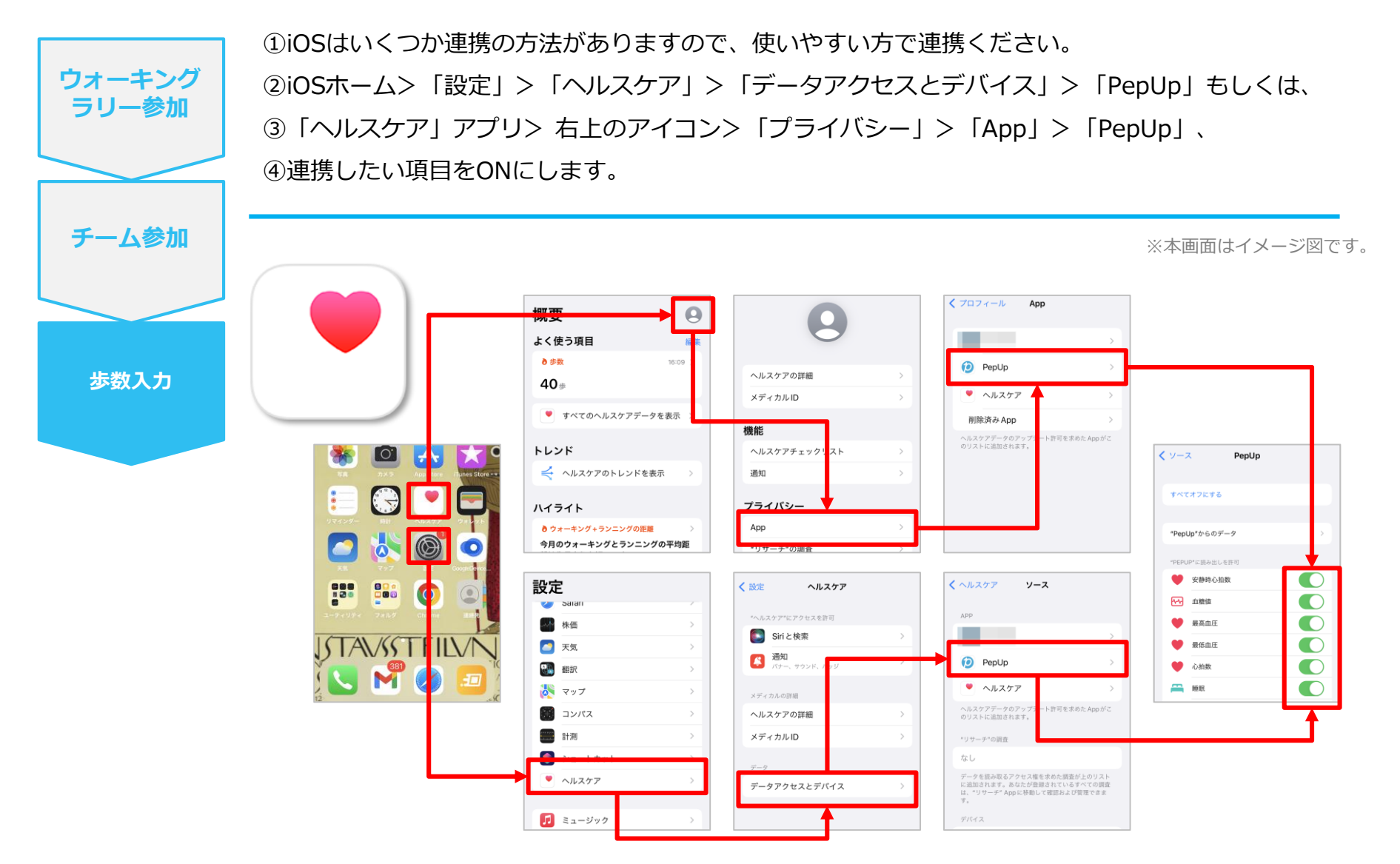

※iOSのバージョンによって異なる場合があります

## スマホ本体から歩数の取得(Android「Google Fit」と連携)

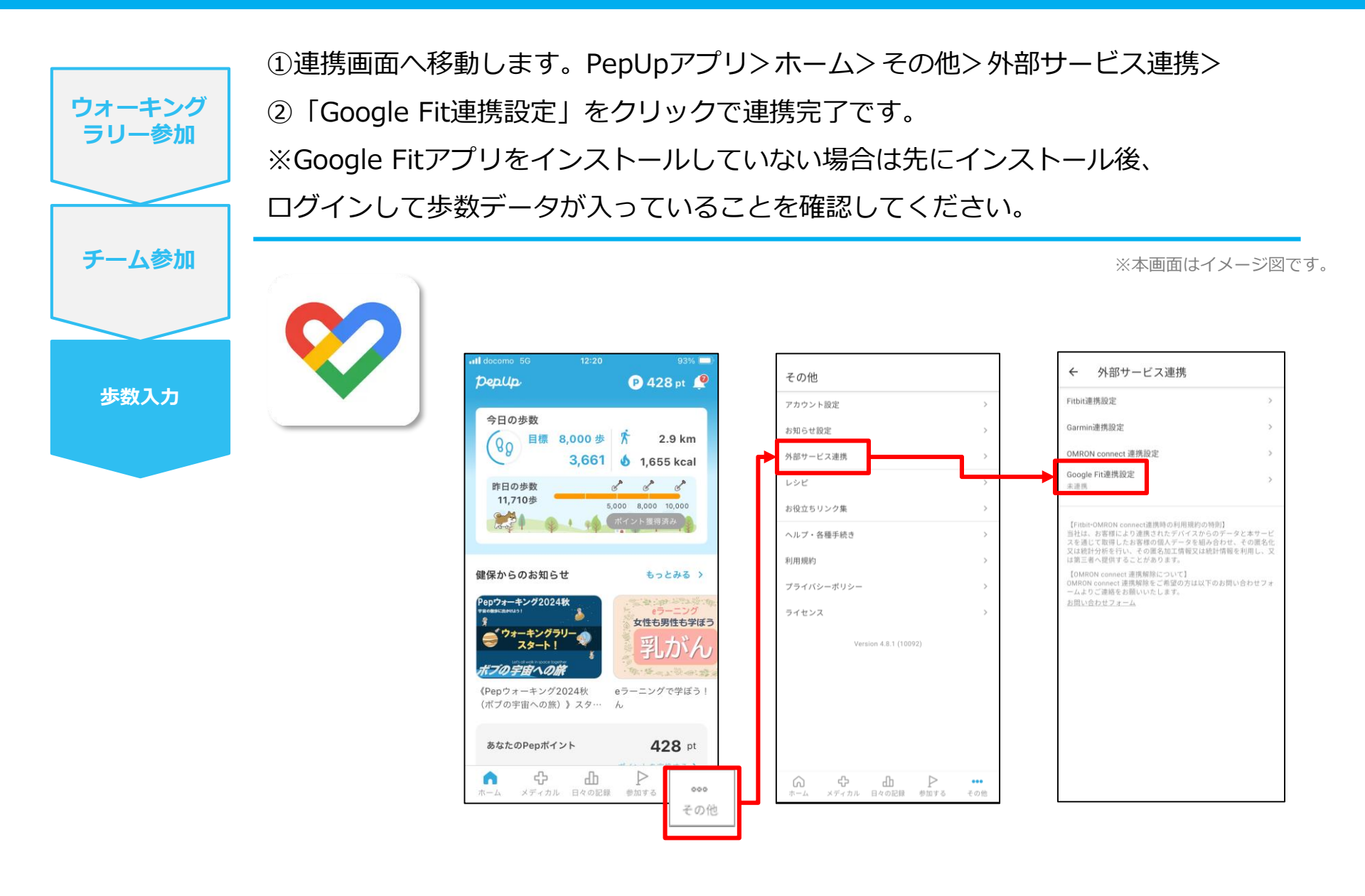

#### スマホ本体から歩数の取得(Android:複数アカウントある場合)

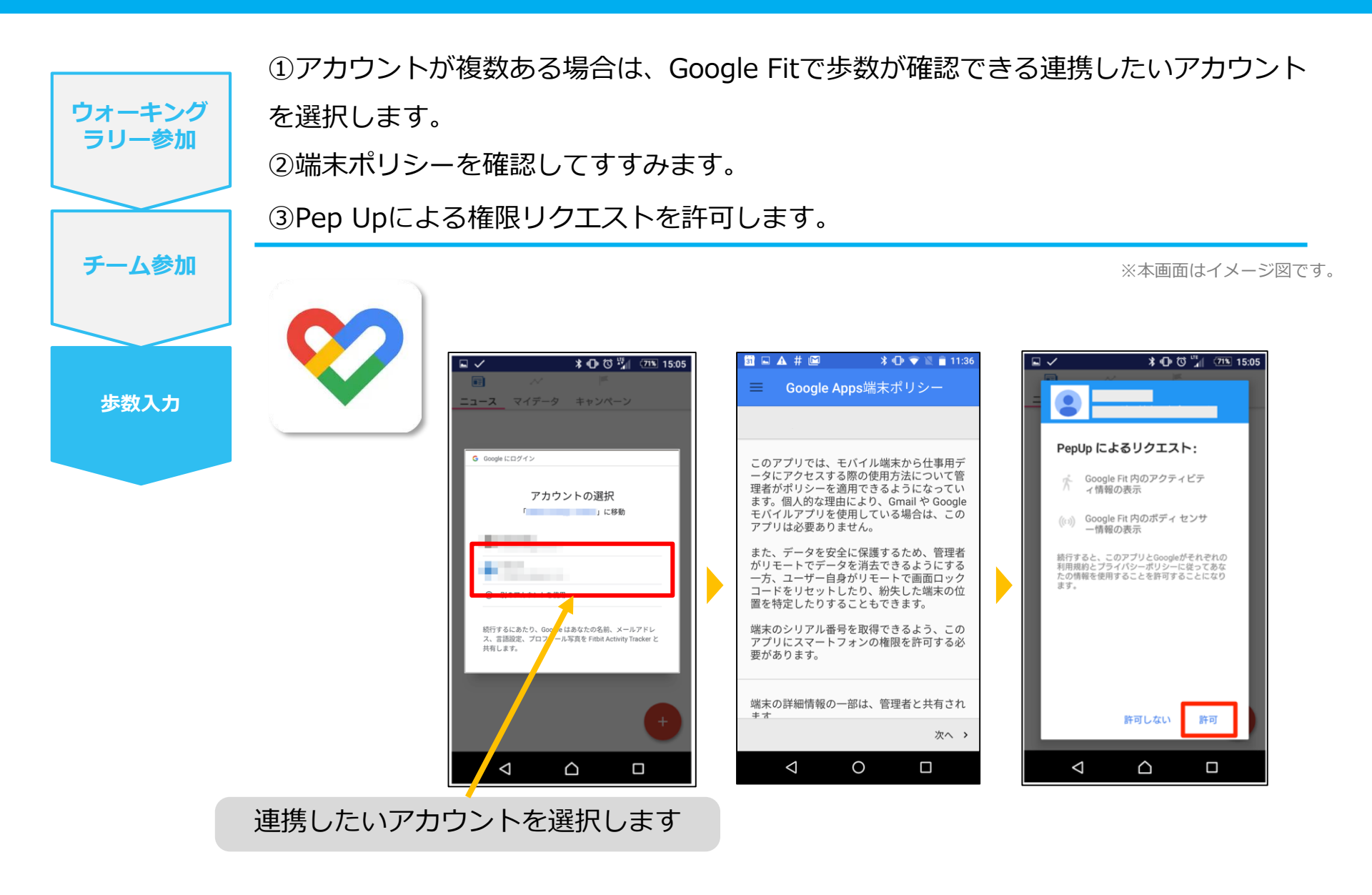

#### スマホ本体から歩数の取得

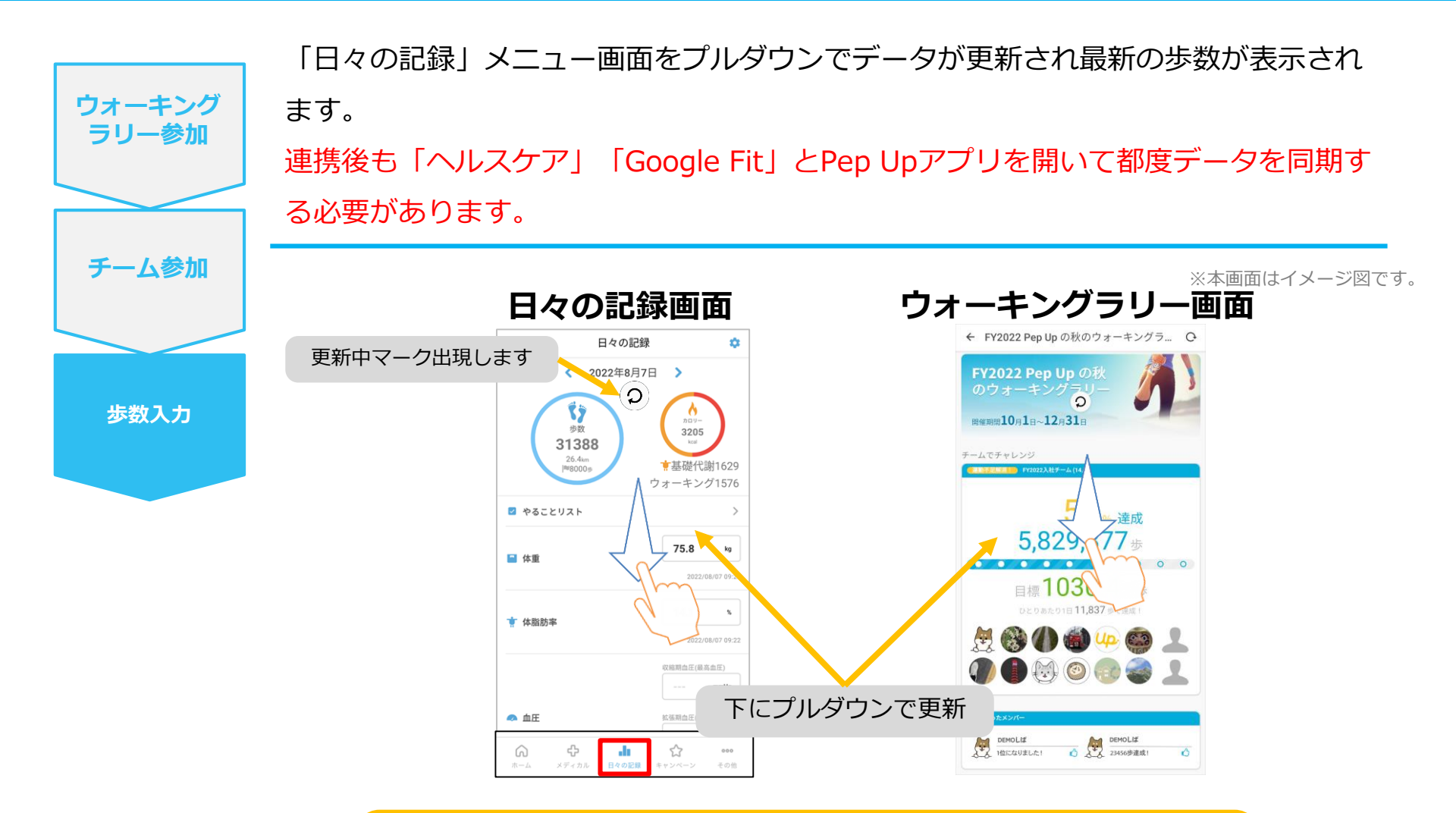

※ウォーキングラリーの集計対象歩数について ウォーキングラリーの集計歩数は14時から集計は行われ順次表示されます。 AM11時までに取得・入力されている前日までの歩数を集計対象としています。

## **Fitbitから歩数を取得**<Fitbitから歩数を取得する方法>

FitbitとPep Upを連携させると、アプリを起動することでFitbitに蓄積された歩数を取得することができます

#### Fitbitから歩数取得(準備~同期までの流れ)

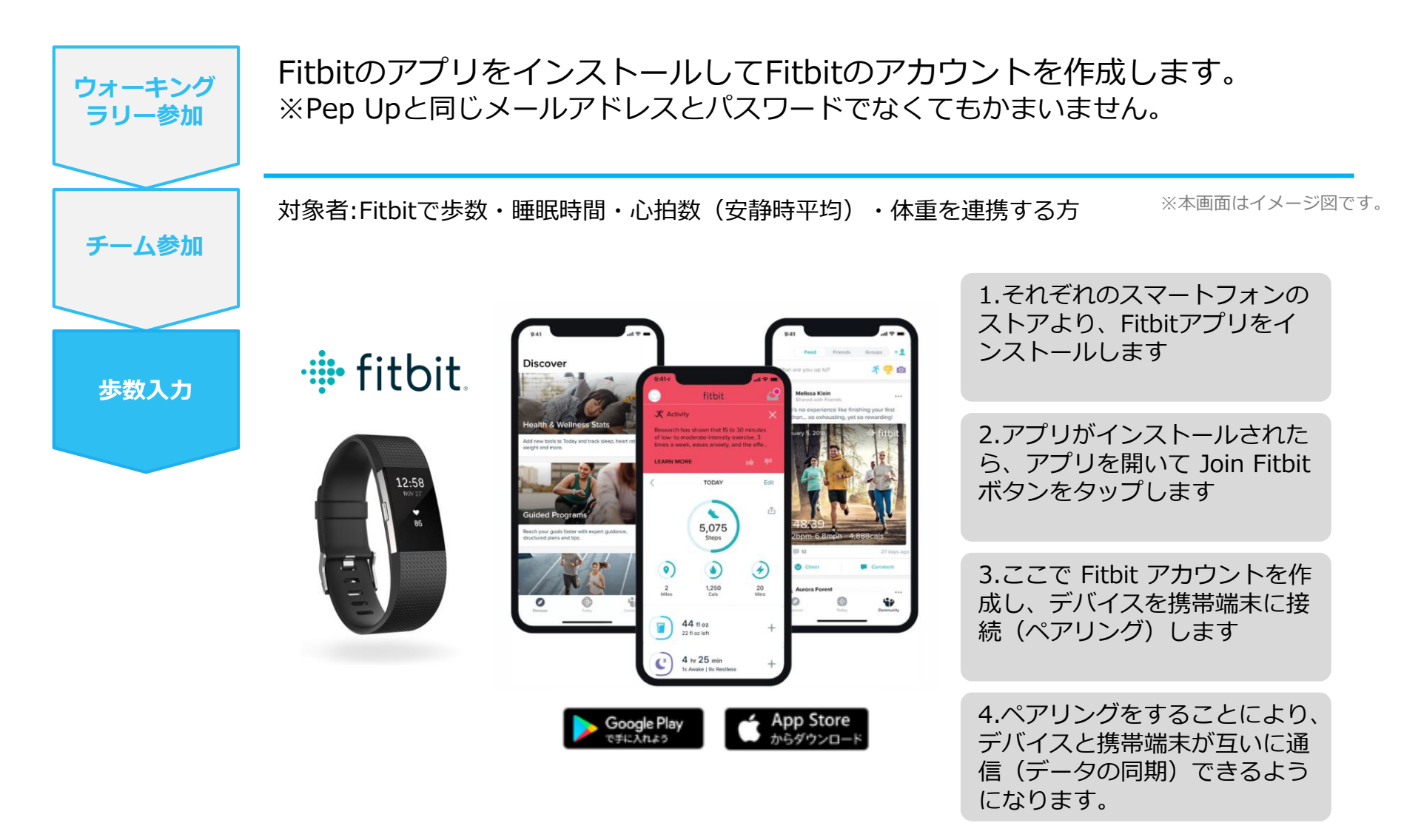

※Fitbit アプリとFitbitの連携に関するお問い合わせはFitbitサポートにお問い合わせください。

#### Fitbitから歩数取得 (PC上でFitbitとの連携方法)

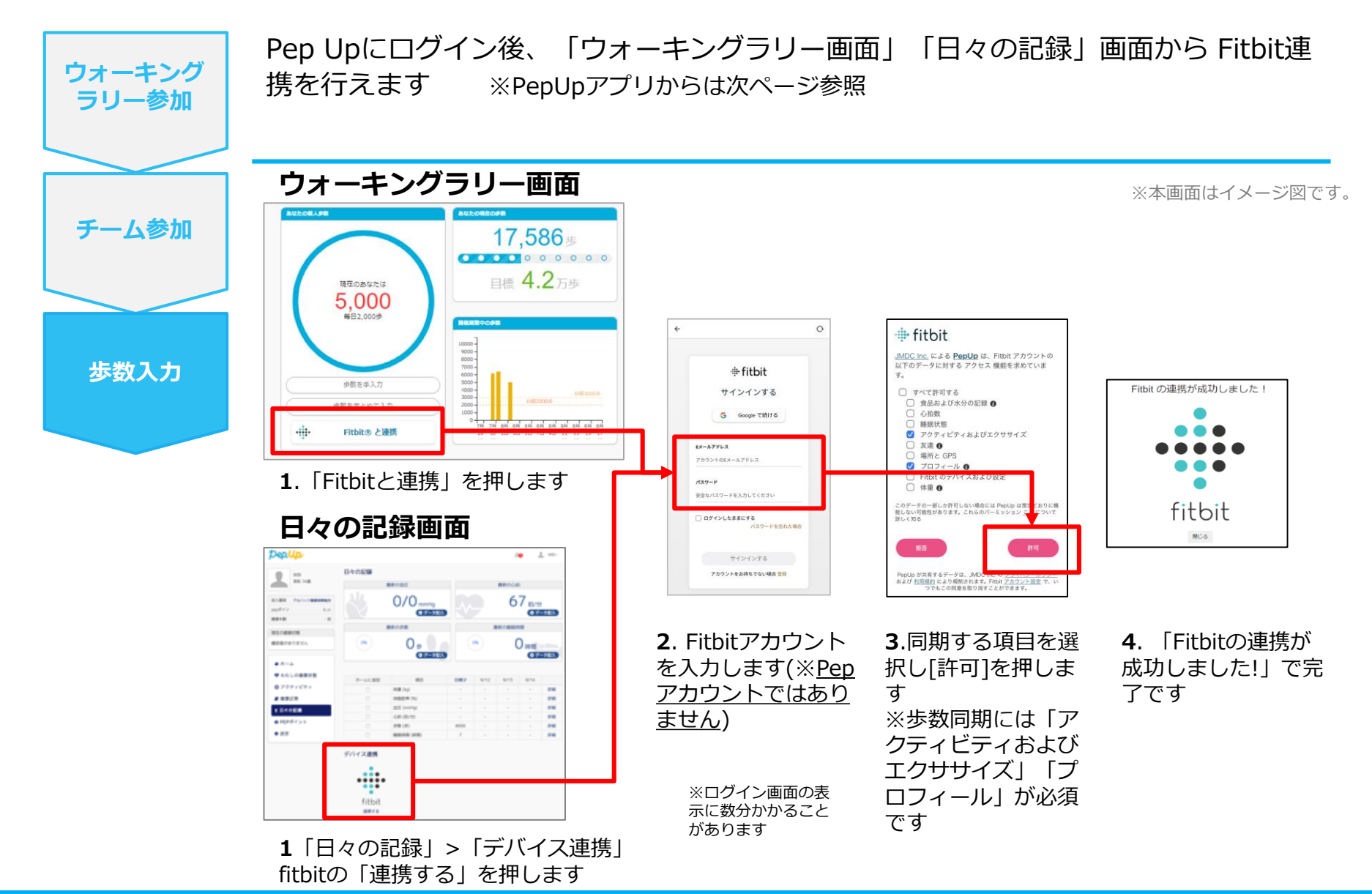

#### Fitbitから歩数取得(アプリでFitbitとの連携方法)

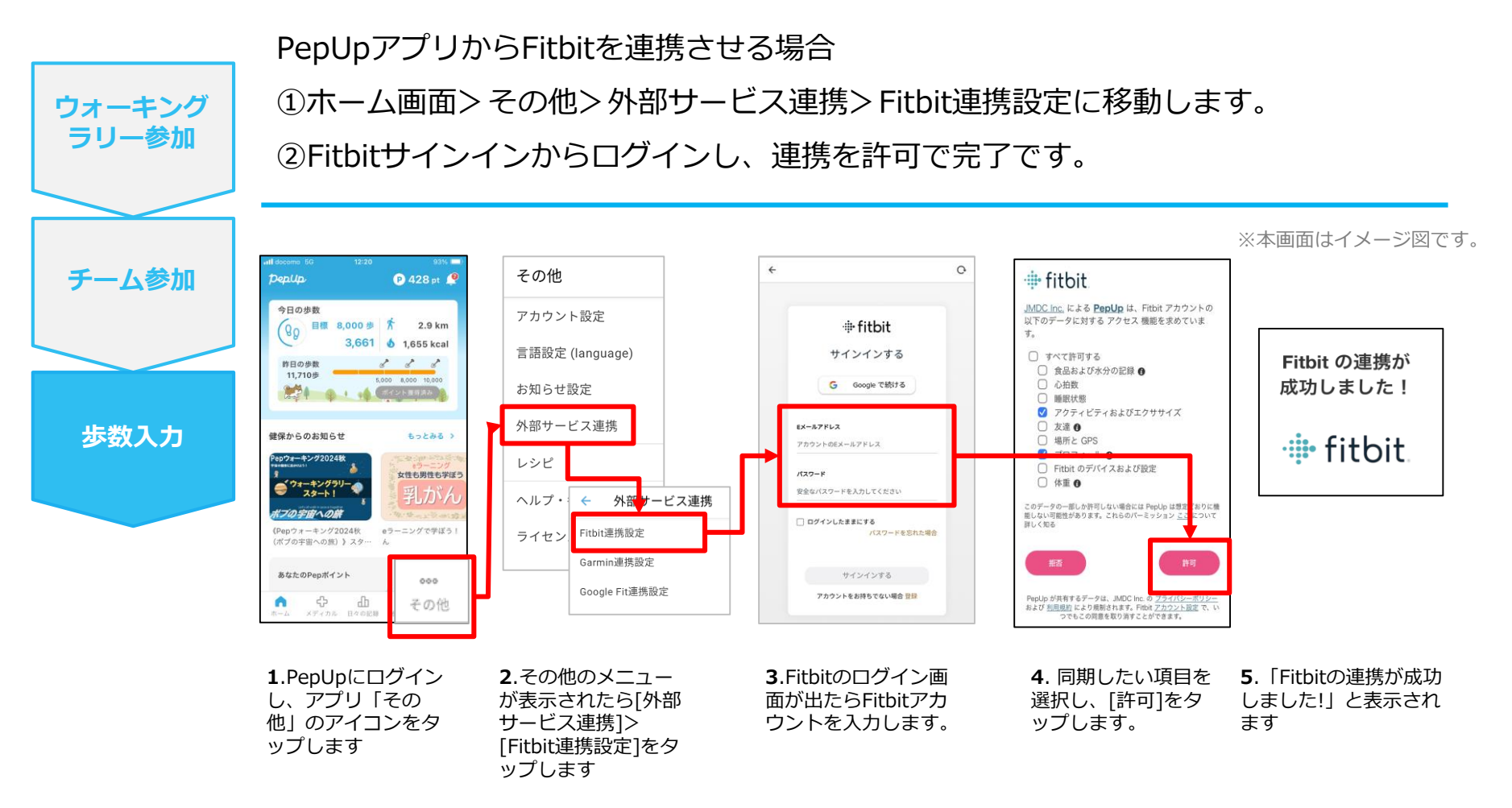

■ ステップ5の連携成功画面を更新すると"デバイス連携が失敗した"と表示されることがあります。更新しないようにしてください。

歩数連携されていれば問題ありません。

■ FitbitとPepUpの連携解除をしたい場合パソコンやスマートフォンのブラウザの「日々の記録」画面から解除 が可能です

#### Fitbitから歩数取得 (実際の同期方法)

Fitbitアプリを起動し歩数データをPep Upに取り込みます。 ※FitbitアプリとPep Upをすぐに同期させたい場合 ウォーキング パソコンやスマートフォンのブラウザから「日々の記録」>「設定」>「デバイス連携」Fitbitの ラリー参加 「同期」を押します。 注意: ※本画面はイメージ図です。 チーム参加 Fitbit本体からPepUpアプリへは自動同期はしません。 機器連携は1度登録すれば保持されますが、データの取り込みは都度Fitbitアプリを起 動しFitbit本体の歩数を取り込んだ上で、Pep Upと同期する必要があります。 步数入力 Fitbit本体 Fitbit本体→アプリへ取込 Fitbitアプリ→PepUp取込 ø fitbit 日々の記録 ά. 今日 10.00 < 2022年4月19日 ŜŻ 4 2,306 2306 IIII9000# ☆ ウォーキング62 9 2 🛃 やることリスト kg 📫 体重 安らかな睡眠のため % 休脂肪率 0 B 17:00後の昼寝をカット ÷ de, 日々の記録 **1**.Fitbitアプリを起動すると、 2.Fitbitアプリにデータが取り込まれる Fitbit本体に蓄積されたデータが と約1時間ほどでPep Upにもデータが同

期されます

Fitbitアプリに自動取込されます。

## Garminから歩数を取得 <Garminから歩数を取得する方法>

GarminとPep Upを連携させると、アプリを起動することでGarminに蓄積 された歩数を取得することができます

#### Garminから歩数取得(準備~同期ながれ)

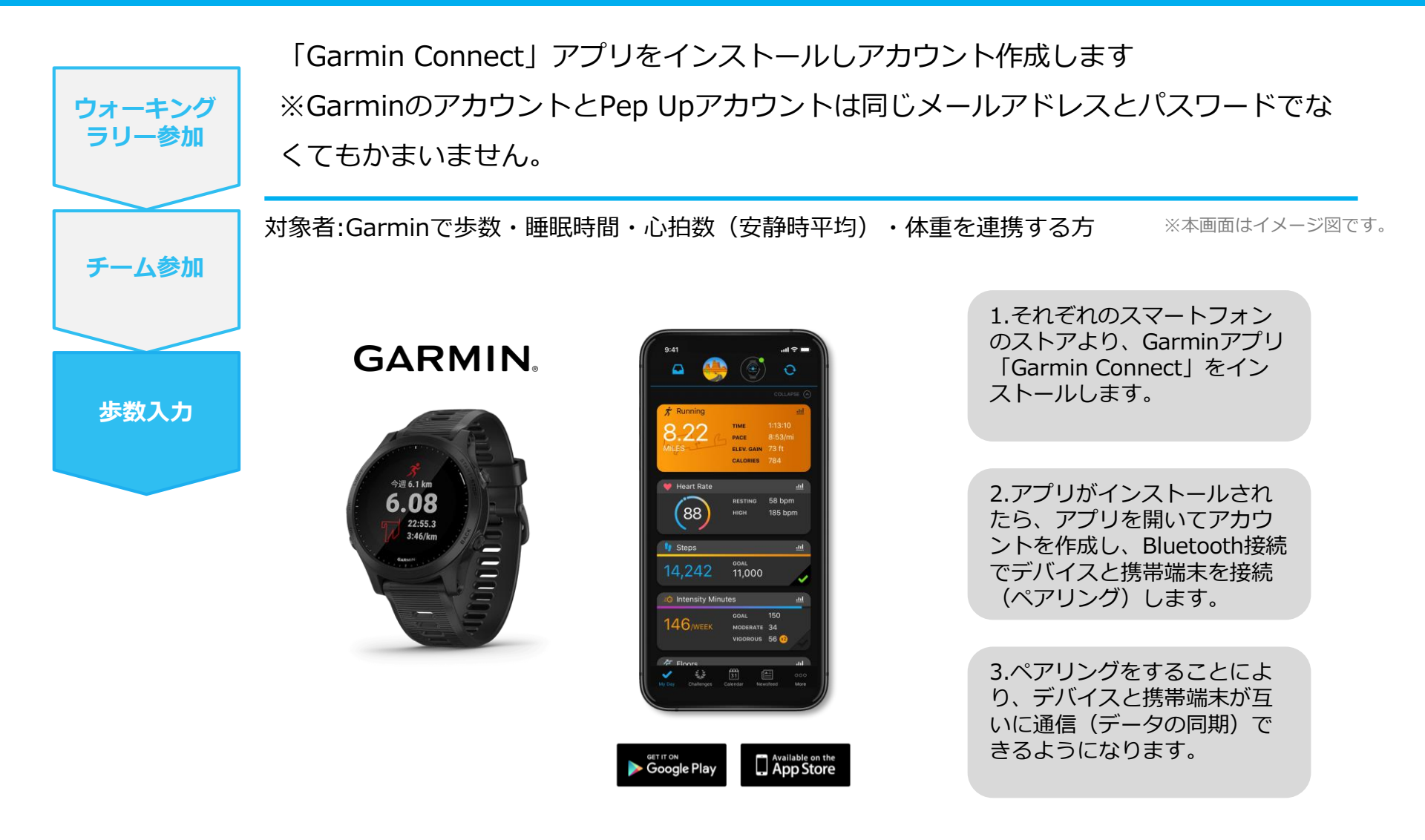

※GarminアプリとGarminの連携に関するお問い合わせはGarminサポートにお問い合わせください

#### Garminから歩数取得 (PC上でGarminとの連携方法)

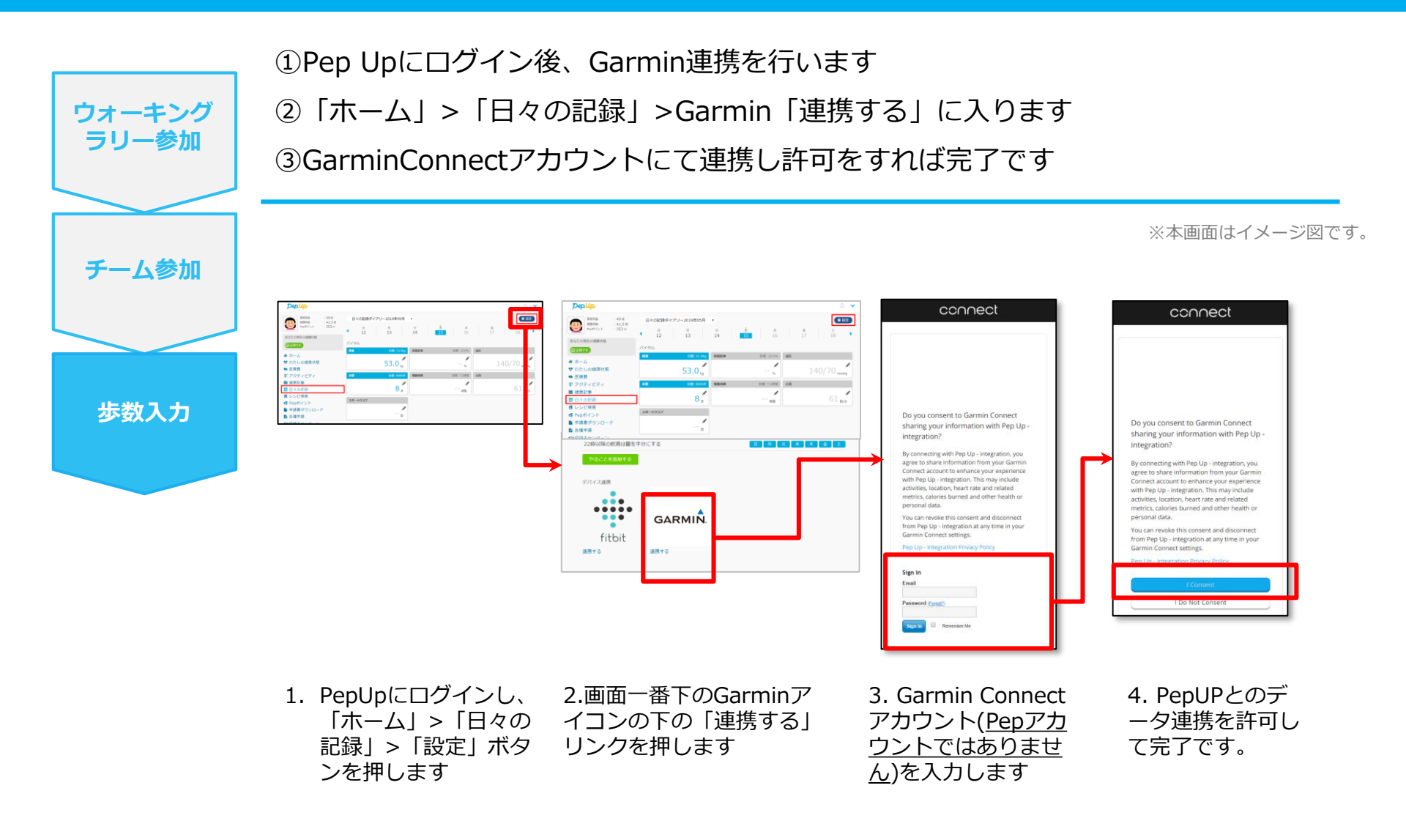

#### Garminから歩数取得(アプリでGarminとの連携方法)

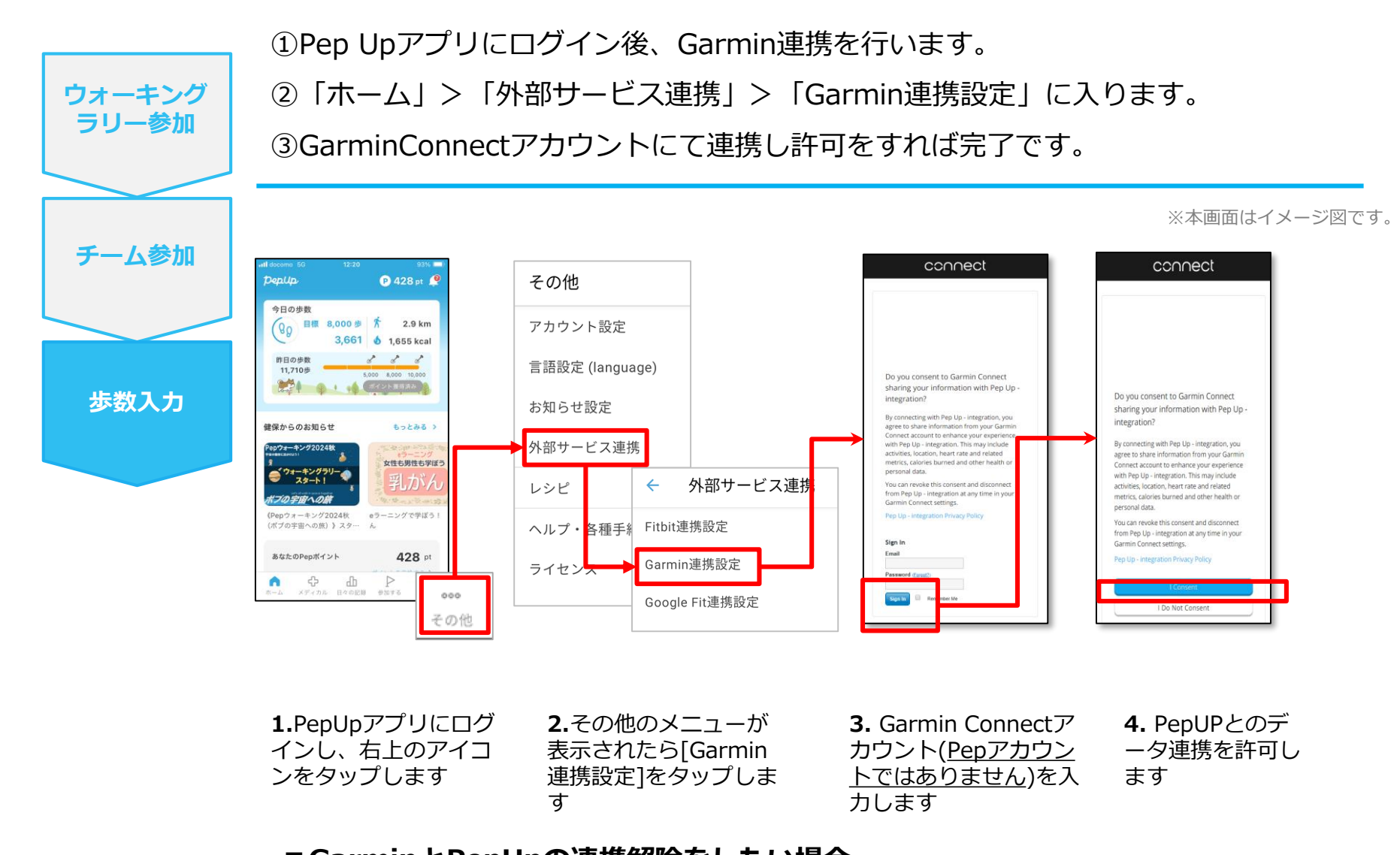

#### ■GarminとPepUpの連携解除をしたい場合 パソコンやスマートフォンのブラウザの「日々の記録」画面から解除が可能です

©JMDC Inc. 2022 All Right Reserved.

#### Garminから歩数取得 (実際の同期方法)

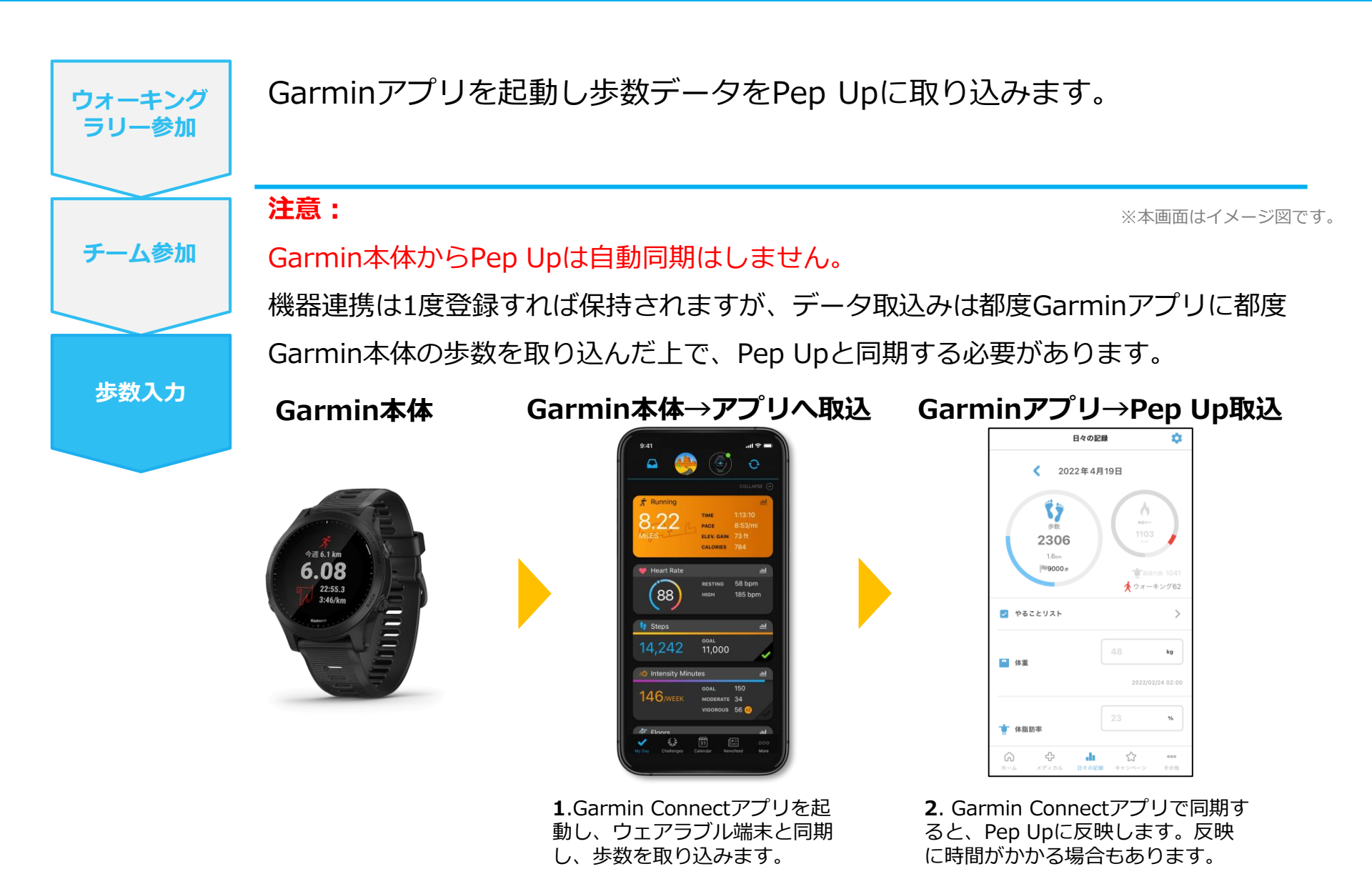

## **OMRONから歩数を取得** <OMRONから取得する方法>

OMRONとPep Upを連携させると、アプリを起動することでOMRONに蓄積された歩数を取得することができます

### OMRON から歩数取得(準備~同期ながれ)

対象者:OMRON connect で体重・体脂肪率・血圧・安静時心拍・歩数・体温(基礎体温 は対象外)を連携する方 ①OMRON connectのセットアップ

「OMRON connect」アプリをインストールしてアカウントを作成します

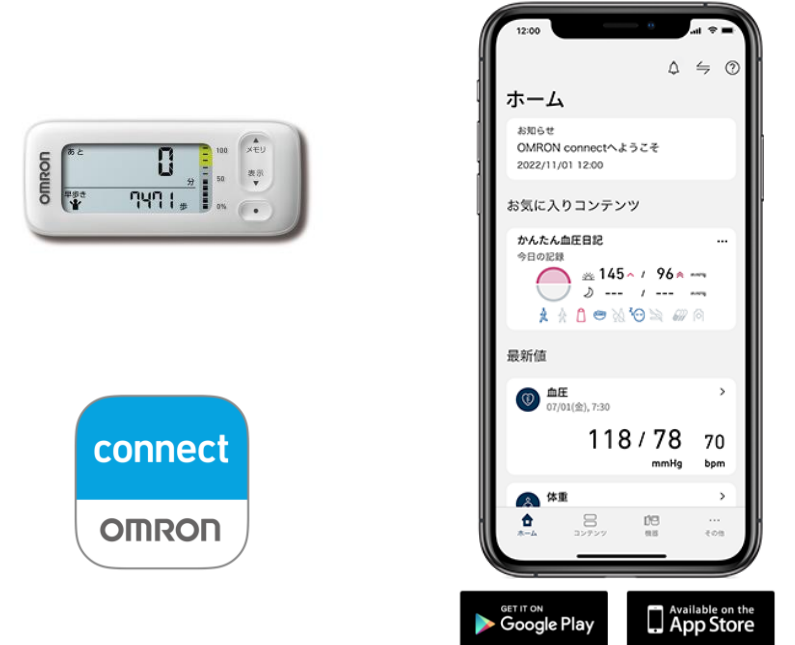

※本画面はイメージ図です。

それぞれのスマートフォンのス トアより、「OMRON connect」をインストールしま す。

スマートフォンの設定から Bluetooth接続をオンにします。 アプリを開いて画面に従って機 器を登録します。

クラウドサービス/ユーザー情報 からアカウントを作成します。 ※既にアカウントをお持ちの場 合はサインインしてください。

※OMRON connect アプリとOMRON connect対応機器の連携に関するお問い合わせは、OMRON connect サポートにお問い合わせください

#### OMRONから歩数取得 (PC上でOMRONとの連携方法)

対象者:OMRON connect で体重・血圧・安静時心拍・歩数・体温(基礎体温は対象外) を連携する方

②Pep Upにログイン後、OMRON connectと連携 「HOME」>「日々の記録」>「設定」と進み、「連携する」リンクをクリックします

※本画面はイメージ図です。

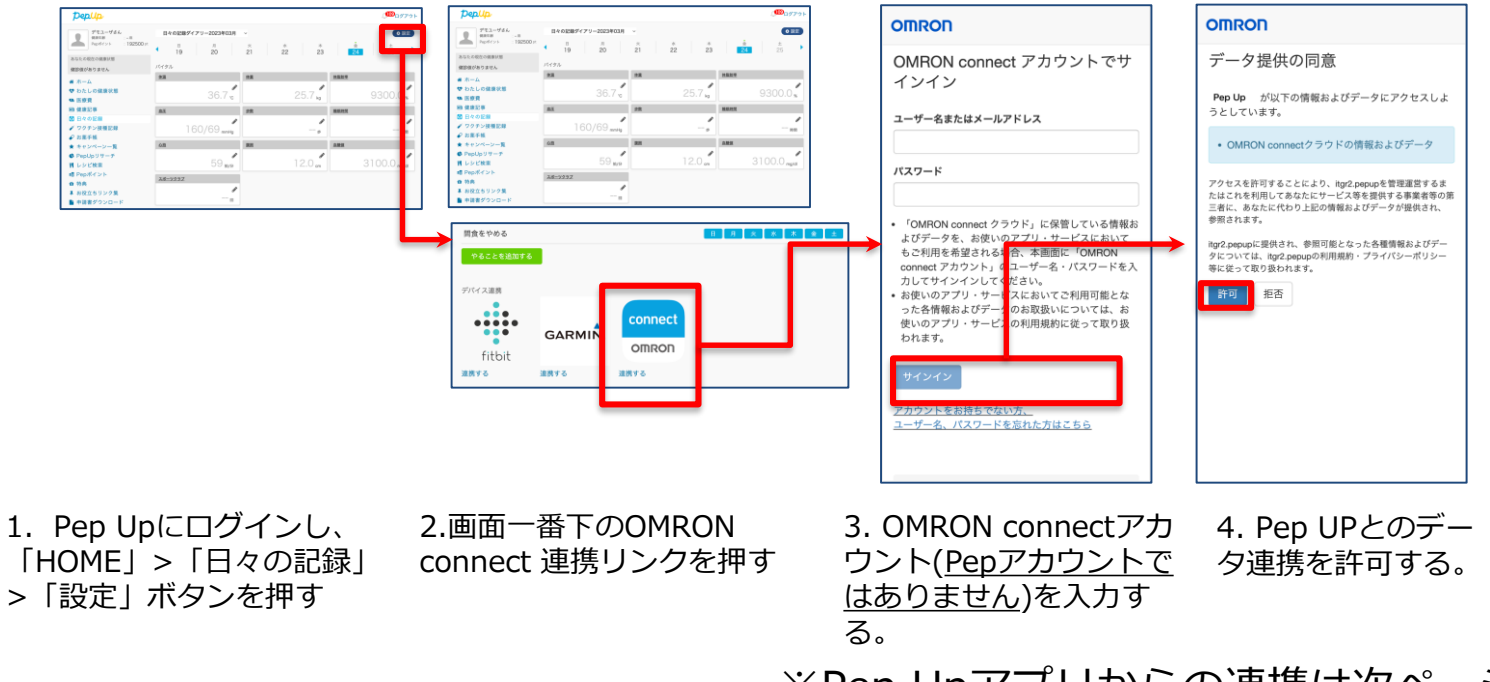

※Pep Upアプリからの連携は次ページ参照

データ同期:OMRON connect アプリでデバイス同期を行うとPep Upに反映されます ※アクセス状況により多少同期に時間がかかる場合もあります

## **OMRONから歩数取得(アプリでOMRONとの連携方法)**

#### ②Pep UpアプリからOMRON connect 連携を行います

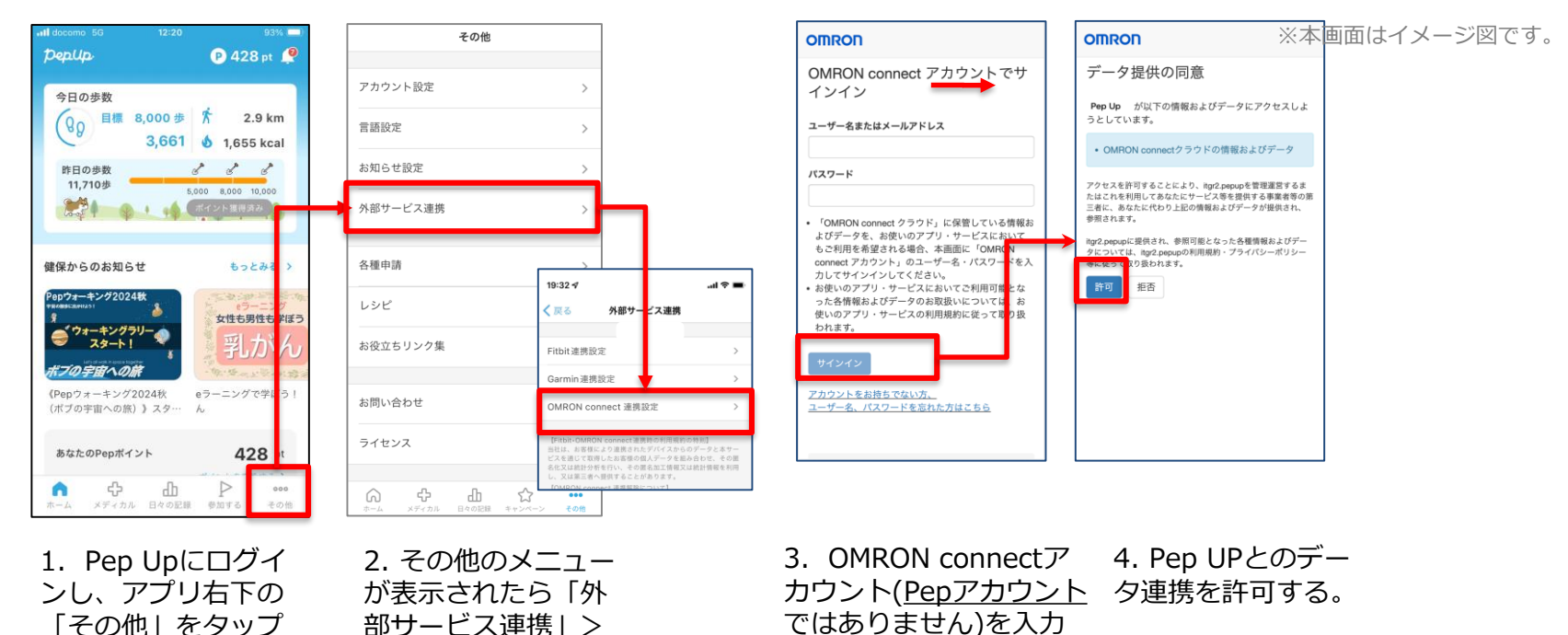

する。

「その他」をタップ します

部サービス連携」> **[OMRON connect** 連携設定 | をタップ します

※本画面はイメージ図です。

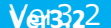

53

OMRONアプリを起動し歩数データをPep Upに取り込みます。

#### 注意:

※本画面はイメージ図です。

#### OMRON本体からPep Upは自動同期はしません。

機器連携は1度登録すれば保持されますが、データ取込みは都度OMRON connectアプリに都度 OMRON本体の歩数を取り込んだ上で、Pep Upと同期する必要があります。

OMRON本体

OMRON本体→アプリへ取込 OMRONアプリ→PepUp取込

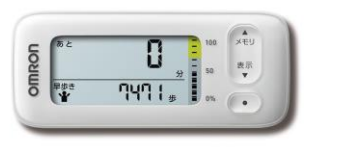

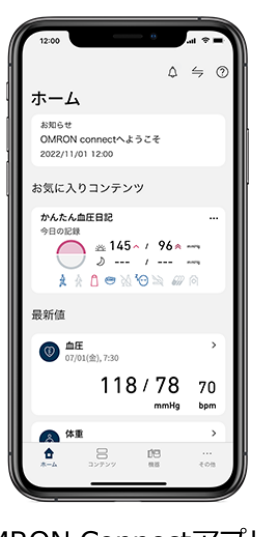

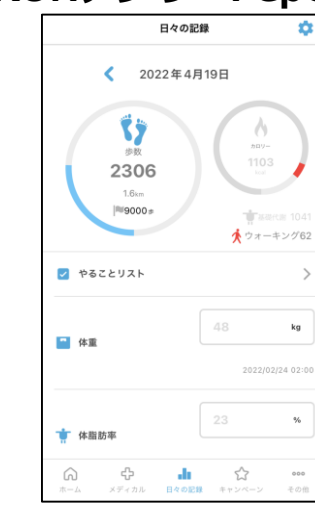

**1**.OMRON Connectアプリを起動し、ウェアラブル端末と同期し、歩数を取り込みます。

2. OMRON connectアプリで同期 すると、Pep Upに反映します。反 映に時間がかかる場合もあります。

## その他機能

### 個人歩数表示もさまざまな情報で楽しみながら続けられます

個人歩数表示は、その日の歩数だけでなく、「期間内の履歴」や「期間内の平均歩数」「残り日数と目標までの残り 歩数の平均」など様々な表示で、続ける目標やモチベーションを提供しています。

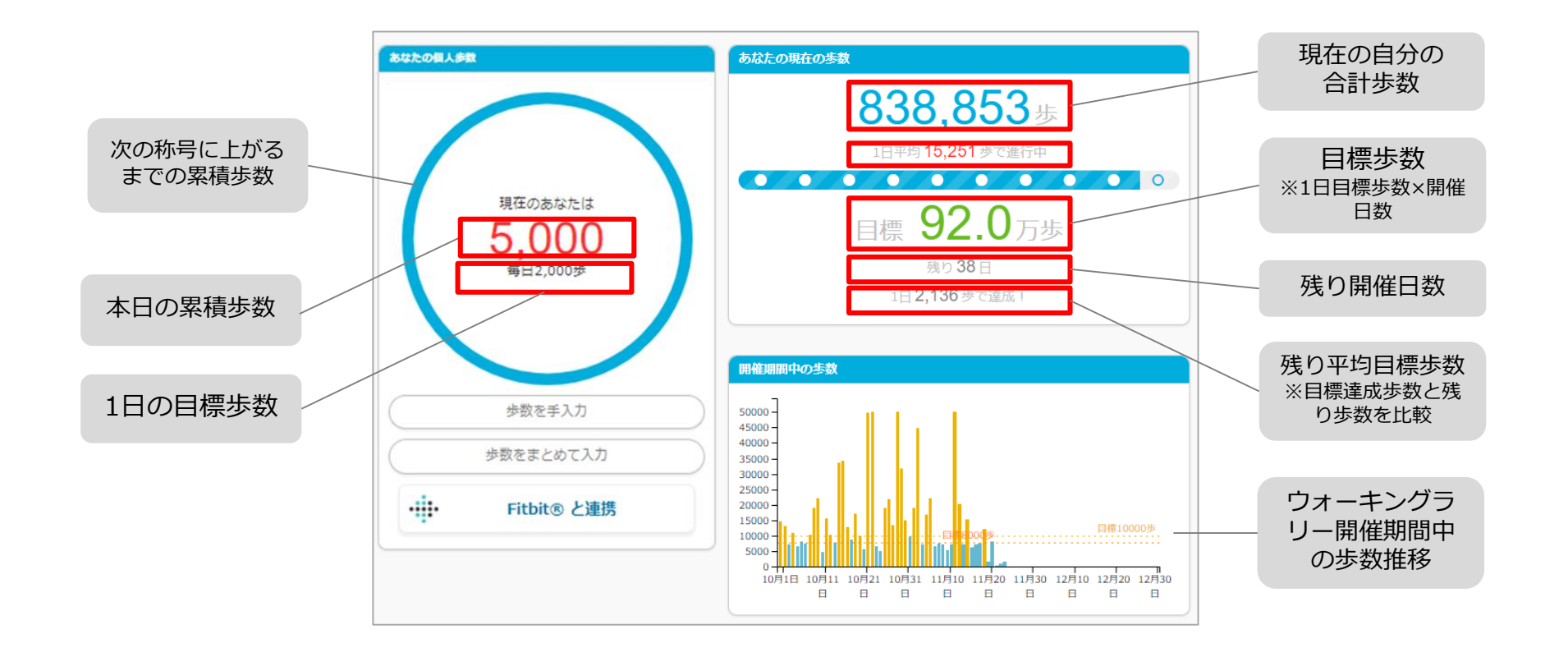

### 「称号機能」でモチベーションを維持していきましょう!

毎日の目標歩数に届かなくてモチベが上がらないとき、キャラクターと一緒に楽しく歩数を増やしていきましょう! 中間目標となるキャラクターの成長が楽しく歩数を伸ばすお手伝いをしてくれます。

称号のテーマも、順次バリエーション追加していきます。

※2025年春は、 <フランスとハリネズミのめがね>を採用して実施します!!

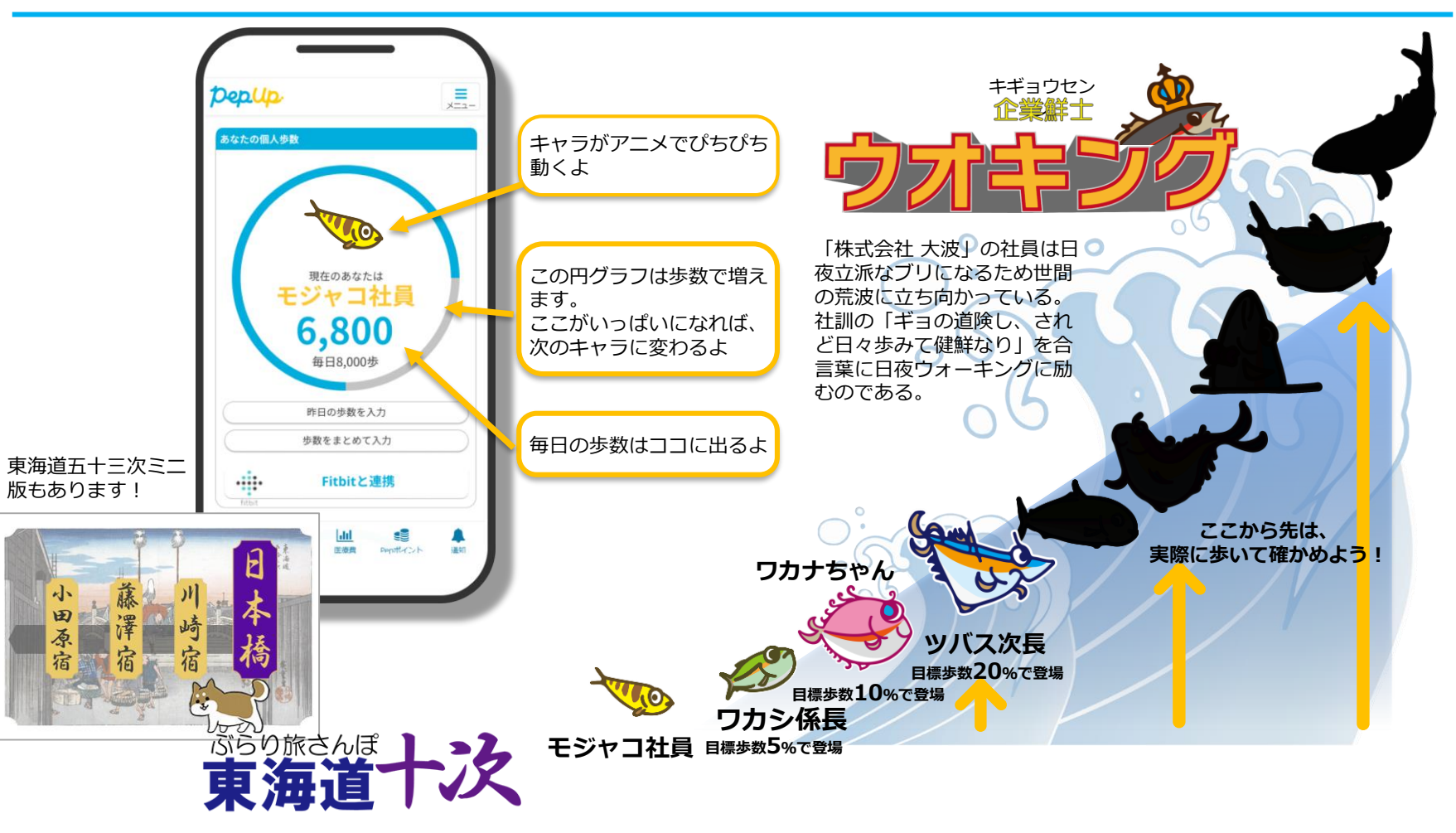

## よくある質問

#### よくある質問①

## 日付に関して

| 項目                              | 説明                                                                                                    |
|---------------------------------|----------------------------------------------------------------------------------------------------|
| <b>エントリー期間</b><br>(開始日・終了日)     | ウォーキングラリーへ参加登録ができる受付期間です。<br>この期間中に、エントリーやチームへの参加や移動、新規チームの作成が<br>できる期間となります。                                                                           |
| <b>ウォーキングラリー期間</b><br>(開始日・終了日) | ウォーキングラリーの開催期間です。<br>この期間中の歩数が採用されます。<br>また手入力ができるルールの場合、歩数入力締切日が設定されています。                                                                              |
| 歩数登録(同期)締切日                     | 歩数連携は、機器に蓄積されたデータを取得するものですが、各機器端末から直接歩数データを自動取得するものではありませんので、かならず毎日のチェックに併せて<br>Fitbit機器などのアプリとの同期が必要となりますが、ウォーキングラリー終了後、<br>7日間は同期が可能なように締切日が設定されています。 |

#### よくある質問②

チームに関して

| 項目                           | 説明                                                                                         |
|------------------------------|--------------------------------------------------------------------------------------------|
| 複数チームの参加は可能ですか?              | 参加できるチームは1つのみとなります。<br>複数のチーム参加は仕組み上できません。                                                 |
| リーダーはチームから抜けること<br>ができる?     | エントリー期間内であれば抜けることができます。<br>その場合、リーダーの次に入った方にリーダーが引き継がれます。<br>リーダーは、チーム名称とチーム説明文の編集権限を持ちます。 |
| リーダーは自分の作ったチームを<br>削除できますか?  | 直接チームは削除できませんが、チーム員がすべて抜けるとチームは削除<br>無くなります。                                               |
| リーダーは変更できますか?                | リーダー変更はできます。<br>その場合、リーダーの次に入った方にリーダーが引き継がれます。<br>また、一度抜けた元リーダーは再びチームに入ることができます。           |
| チーム名は変更可能?                   | チーム名は、リーダーが編集権限を持っています。<br>また、いつでも変更できます。                                                  |
| チーム成立条件の人数に達しない<br>場合はどうなるか? | チームポイント獲得対象にはなりません。<br>チームとして各メンバーの画面に表示はされます。<br>チームランキングには載りません。                         |

©JMDC Inc. 2022 All Right Reserved.

#### よくある質問③

## その他

| 項目                                                               | 説明                                                                                         |
|------------------------------------------------------------------|--------------------------------------------------------------------------------------------|
| ウォーキングラリー開催中に参加<br>者が資格喪失したらどうなるか?                               | 資格喪失後90日間は、通常と同じくウォーキングラリーに参加できます。<br>その後、ホーム画面よりウォーキングラリーのバナー&健保からのお知ら<br>せなどが非表示となります。   |
| 資格喪失者へのポイント付与はど<br>うなるか?                                         | ポイント付与対象になるなどは健康保険組合によって異なるため、別途お<br>問い合わせください。                                            |
| ウォーキングラリー期間中、怪我<br>で歩けなくなった。チームを抜け<br>ることはできるか?                  | ウォーキングラリー開始後は参加を取り消すことが原則できません。                                                            |
| Fitbitと連携していたのに、ウォ<br>ーキングラリーが終わってみたら<br>歩数が全く入っていなかったが、<br>なぜか? | 期間中ウォーキングラリー画面にアクセスしていないため歩数<br>が同期されていなかったと思われます。毎日ウオーキングラリ<br>ー画面にアクセスし、アプリとの同期を行ってください。 |

#### お問合せ先

#### Fitbitに関するお問い合わせ

Fitbitアプリの使い方、Fitbitアプリに歩数が同期しない 場合などは、Fitbitサポート窓口へお問い合わせください。

[サポートに連絡] https://myhelp.fitbit.com/s/support?language=ja

#### OMRON connectに関するお問い合わせ

OMRON connect対応機器とOMRON conncetアプリの 連携でご不明な点がある場合はOMRON connectサポー トにお問い合わせください。

[OMRON connect サポート] https://www.healthcare.omron.co.jp/support/contact/

#### Garminに関するお問い合わせ

Garmin Connect アプリの使い方、Garmin Connectに歩数が同期しない場合などは、Garminにお問い合わせください。

[各種お問い合わせ先] https://www.garmin.co.jp/company/contact/

#### Pep Upに関するお問い合わせ

#### 「よくある質問」を読んでも解決しない場合は、 Pep Up ログイン後の左メニュー「よくある質問」よりお問い合わせください。

| テストユーザー<br>(対策年前 : 42.9 成    | 0                                                  | 40.           |
|------------------------------|----------------------------------------------------|---------------|
| Рер#-/>ト : 114 pt            |                                                    |               |
| あなたの現在の健康状態<br>(空血糖) (空) 腎臓  |                                                    | -^~-          |
| ★ ホーム                        |                                                    |               |
| <ul> <li>わたしの健康状態</li> </ul> |                                                    |               |
| @ 健康記事                       |                                                    |               |
| 1日々の記録                       | PeptipC和用意味へ                                       | Peptip做短数株へ   |
| ✔ ワクチン接種記録                   |                                                    |               |
| ✔ お薬手帳                       | ビックアップ記事                                           |               |
| ★ キャンペーン一覧                   | [Reptil] 本人類認用コードを回先。 石しく(27年4] [Reptil] パスワードが不明な | (Batz) ( (11) |
| PepUpリサーチ                    |                                                    |               |
| 判 レシピ検索                      | [Auco] 開台世市を解えてください。                               |               |
| € Pepポイント                    |                                                    |               |
| 10 特典                        | よくある課題で解決しなかった場合は、評問い名的サフォームよりを続い合わせくだけ            |               |
| ■ お役立ちリンク集                   |                                                    |               |
| ▶ 申請書ダウンロード                  |                                                    |               |
| 各種申請                         |                                                    |               |
| 109招待キャンペーン                  | 1                                                  |               |
| <b>办</b> 投定                  | 1                                                  |               |

|                                                     |                                                                                                    | pepup          |    |
|-----------------------------------------------------|----------------------------------------------------------------------------------------------------|----------------|----|
| 健保からのお知らせ                                           |                                                                                                    | お問い合わ          | 1t |
| きまで発品をかちだった構成体験的なからのお何らせを、PC<br>スマートフォンセンラでも構成できます。 | 37-                                                                                                    | 8-8771-21880   |    |
|                                                     | CIVI                                                                                                    | 381-01-058 IAR | •  |
|                                                     |                                                                                                    | an (an)        |    |
|                                                     |                                                                                                    |                |    |
| Populates プラップルンムモ マポート                             | 3299)+<br>1                                                                                                    | -              |    |
| EAGLES                                              | And the second second sec | -              |    |
| Contract a 200 April Toward Street Society          |                                                                                                    |                |    |
|                                                     |                                                                                                    |                |    |

ログインできない場合は、Pep Upトップページ下部よりお問い合わせください。

[Pep Up お問い合わせフォーム] https://pepup.life/inquiry

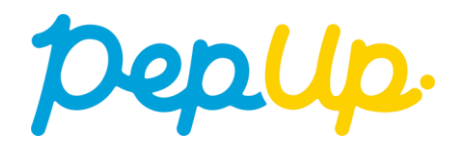